# BAB V

# HASIL DAN PEMBAHASAN

# 5.1. Hasil

Hasil audit yang telah dilakukan berdasarkan metode OWASP *Testing v* 4 didapatkan hasil pada ketiga *website* UMP tidak lolos uji pada 31 kontrol uji dari 65 kontrol uji di 8 sub kategori standar ditandai dengan tanda  $\mathbf{E}$  dapat dilihat pada tabel 5.1 dan penjelasan masing masing hasil kontrol terlampir.

| No | Tahapan Kontrol | Website | Website | Website |
|----|-----------------|---------|---------|---------|
|    |                 | Portal  | Simak   | Journal |
| 1  | OTG-INFO-001    |         |         |         |
| 2  | OTG-INFO-002    | ×       | ×       | ×       |
| 3  | OTG-INFO-003    | ×       |         | ×       |
| 4  | OTG-INFO-004    |         |         |         |
| 5  | OTG-INFO-005    | ×       |         | ×       |
| 6  | OTG-INFO-006    | ×       | ×       | X       |
| 7  | OTG-INFO-007    | ×       | ×       | ×       |
| 8  | OTG-INFO-008    |         | ×       |         |
| 9  | OTG-INFO-009    | ×       |         | ×       |
| 10 | OTG-INFO-010    |         |         | ×       |
| 11 | OTG-CONFIG-001  | ×       | ×       | X       |
| 12 | OTG-CONFIG-002  |         |         |         |
| 13 | OTG-CONFIG-003  |         |         |         |
| 14 | OTG-CONFIG-004  |         |         | ×       |
| 15 | OTG-CONFIG-005  | ×       |         |         |
| 16 | OTG-CONFIG-006  | ×       | ×       | ×       |

| Tabel 5.1 | Hasil | audit 3 | website | UMP |
|-----------|-------|---------|---------|-----|
|-----------|-------|---------|---------|-----|

| No | Tahapan Kontrol | Website<br>Portal | Website<br>Simak | Website<br>Journal |
|----|-----------------|-------------------|------------------|--------------------|
| 17 | OTG-CONFIG-007  | ×                 | ×                | ×                  |
| 18 | OTG-CONFIG-008  |                   |                  |                    |
| 19 | OTG-IDENT-001   |                   | ×                |                    |
| 20 | OTG-IDENT-002   |                   |                  | ×                  |
| 21 | OTG-IDENT-003   |                   |                  |                    |
| 22 | OTG-IDENT-004   |                   |                  |                    |
| 23 | OTG-IDENT-005   |                   | ×                |                    |
| 24 | OTG-IDENT-006   |                   |                  |                    |
| 25 | OTG-IDENT-007   |                   |                  |                    |
| 26 | OTG-AUTHN-001   | ×                 | ×                | ×                  |
| 27 | OTG-AUTHN-002   | ×                 | ×                | ×                  |
| 28 | OTG-AUTHN-003   | ×                 |                  |                    |
| 29 | OTG-AUTHN-004   |                   |                  |                    |
| 30 | OTG-AUTHN-005   | ×                 | ×                | ×                  |
| 31 | OTG-AUTHN-006   |                   | ×                | ×                  |
| 32 | OTG-AUTHN-007   |                   | ×                | ×                  |
| 33 | OTG-AUTHN-008   |                   |                  |                    |
| 34 | OTG-AUTHN-009   |                   |                  |                    |
| 35 | OTG-AUTHN-010   |                   |                  |                    |
| 36 | OTG-AUTHZ-001   |                   |                  |                    |
| 37 | OTG-AUTHZ-002   |                   | ×                |                    |
| 38 | OTG-AUTHZ-003   |                   | ×                |                    |
| 39 | OTG-AUTHZ-004   |                   | ×                |                    |
| 40 | OTG-SESS-001    |                   | ×                | ×                  |
| 41 | OTG-SESS-002    |                   |                  |                    |
| 42 | OTG-SESS-003    |                   |                  |                    |

| No | Tahapan Kontrol | Website | Website | Website |
|----|-----------------|---------|---------|---------|
|    |                 | Portal  | Simak   | Journal |
| 43 | OTG-SESS-004    |         |         |         |
| 44 | OTG-SESS-005    |         |         |         |
| 45 | OTG-SESS-006    |         |         |         |
| 46 | OTG-SESS-007    |         |         |         |
| 47 | OTG-SESS-008    |         | ×       |         |
| 48 | OTG-INVAL-001   |         |         |         |
| 49 | OTG-INVAL-002   |         |         |         |
| 50 | OTG-INPVAL-003  |         | ×       | ×       |
| 51 | OTG-INPVAL-004  |         | ×       |         |
| 52 | OTG-INVAL-006   |         |         |         |
| 53 | OTG-INVAL-007   |         |         |         |
| 54 | OTG-INVAL-008   |         |         |         |
| 55 | OTG-INVAL-009   |         |         |         |
| 56 | OTG-INVAL-010   |         |         |         |
| 57 | OTG-INVAL-011   |         |         |         |
| 58 | OTG-INVAL-012   |         |         |         |
| 59 | OTG-INVAL-013   |         |         |         |
| 60 | OTG-INVAL-014   |         |         |         |
| 61 | OTG-INVAL-015   |         |         |         |
| 62 | OTG-INVAL-016   |         |         |         |
| 63 | OTG-INVAL-017   |         |         |         |
| 64 | OTG-ERR-001     | ×       | ×       | ×       |
| 65 | OTG-ERR-002     |         | ×       |         |

# 5.1.1 Temuan Audit

# a. Website Portal

Hasil audit yang telah dilakukan berdasarkan metode OWASP *Testing version* 4 didapatkan hasil pada *website* portal http://um.palembang.ac.id tidak lolos uji pada 15 kontrol uji dari 65 kontrol uji di 8 sub kategori standar dapat dilihat pada tabel 5.1.1

| OTC INFO 001 Mangatahui Analisa agaka Googla Hanya di                 |                    |
|-----------------------------------------------------------------------|--------------------|
| GIG-INFO-001 Mengetaliui Aliansa cuche Google Haliya ul               | temukan            |
| informasi desain google <i>hacking cache</i> pada g                   | oogle              |
| dan konfigurasi database                                              |                    |
| sensitive                                                             |                    |
| OTG-INFO-002 Memeriksa Analisa HTTP Netcat Adanya i                   | nformasi           |
| fingerprint web header versi sistem                                   | operasi            |
| server Ubuntu ver                                                     | si 1.4.6           |
| dan PHP 5.5.                                                          | 9                  |
| OTG-INFO-003 Memeriksa adakah Direct Browser Terdapat                 | file               |
| metafile webserver searching Mozilla robots.txt                       | yang               |
| Firefox mengidentifil                                                 | casi wp-           |
| admin dan di                                                          | temukan            |
| meta tag                                                              | versi              |
| wordpress 4.9                                                         | 9.1                |
| OTG-INFO-004 Memeriksa adakah Analisa <i>port</i> dan Zenmap Tidak di | temukan            |
| non-standard port IP WHOIS adanya por                                 | t yang             |
| service DNSStuff terbuka                                              |                    |
| OTG-INFO-005 Memeriksa adakah Analisa source WGET Hanya di            | temukan            |
| <i>tag</i> komentar & <i>code</i> html CURL informasi ve              | rsi CMS            |
| informasi <i>meta</i> - Wordpress 4.                                  | 9.1                |
| adia                                                                  | 11                 |
| OIG-INFO-006 Melakukan Manual Browser Menermukan                      | bebrapa            |
| identifikasi <i>entry identification</i> Mozilia entry point          | berupa             |
| OTC INFO 007 Metabolicar commission OWASD Measurelear                 |                    |
| OIG-INFO-007 Melakukan scanning Ow ASP- Menemukan                     |                    |
| den memohami                                                          | resource<br>domina |
| uan memanani UKL dan spia                                             | uering             |
| OTG-INFO-008 Memeriksa adakah Analisa HTTP Whatwah Tidak di           | temukan            |
| fingerprint web Header dan framework                                  | icinukali          |
| application source code                                               |                    |
| framework                                                             |                    |
| OTG-INFO-009 Memeriksa adakah Analisa HTTP Whatweb Menggunaka         | n CMS              |
| fingerprint web Header dan Wordpress ve                               | ersi 4.9.1         |
| application source code                                               |                    |
|                                                                       |                    |
| OTG-INFO-010 Mendeteksi web Scanning Nmap Menggunaka                  | n WAF              |

Tabel 5.1.1 Temuan audit website portal

| Tahapan Kontrol | Objective                 | Technique                | Tool        | Hasil                           |
|-----------------|---------------------------|--------------------------|-------------|---------------------------------|
|                 | <i>firewall</i> (WAF)     |                          |             |                                 |
| OTG-CONFIG-001  | Memeriksa                 | Scanning                 | Zenmap      | Ditemukan port                  |
|                 | konfigurasi               |                          |             | remote terbuka yaitu            |
|                 | application               |                          |             | port 321,322,323                |
| OTG-CONFIG-002  | Memeriksa ekstensi        | Scanning                 | Dirb , ZAP, | Tidak ditemukan <i>log</i>      |
|                 | sensitive                 |                          | Nikto       |                                 |
| OTG-CONFIG-003  | Memeriksa <i>file</i>     | Scanning                 | Dirb , ZAP, | Tidak ditemukan                 |
|                 | sensitive                 |                          | N1kto       | informasi file                  |
| OTC CONFIC 004  | M                         | с :                      | NUL ZAD     | sensitive                       |
| 01G-CONFIG-004  | Memeriksa adakan          | Scanning                 | N1Kto, ZAP  | lidak ditemukannya              |
|                 | directory listing         |                          |             | directory <i>cache</i> nanya    |
| OTG CONFIG 005  | Mamarikaa adakah          | Moninulaci               | Drouwor     | Ditomukan robots.txt            |
| 010-000         | input bertine hidden      | hidden value             | Mozilla     | bertine hidden                  |
|                 | input bertipe niaden      | niuuen vuiue             | Firefox     | berupe niaden                   |
| OTG-CONFIG-006  | Memeriksa Allowed         | Scanning                 | Nikto       | Hanya ditemukan                 |
|                 | HTTP method               | Securiting               | 1 (likto    | <i>method</i> GET dan           |
|                 |                           |                          |             | POST                            |
| OTG-CONFIG-007  | Memeriksa adakah          | Analisa HTTP             | Browser     | Tidak ditemukan                 |
|                 | HTTP Strict               | Header                   | Mozilla     | HTTP Strict                     |
|                 | Transport security        |                          | Firefox     | Transport Security              |
|                 | header                    |                          |             | Header                          |
| OTG-CONFIG-008  | Memeriksa adakah          | Scanning                 | Nikto       | Tidak didapatkan                |
|                 | RIA Cross Domain          |                          |             | adanya RIA cross                |
|                 | Policy                    |                          |             | domain policy                   |
| OTG-IDENT-001   | Memvalidasi hak           | Browsing user            | Browser     | Hak akses telah ter-            |
|                 | akses website             | Policy CMS               | Mozilla     | mangement dengan                |
| OTC IDENT 002   | Mananii analash ada       | Wordpress, OJS           | Firefox     | Daik<br>Tidala tandanat fan asi |
| 01G-IDEN1-002   | menguji apakan ada        | Manual testing           | Browser     | rogistrosi rogistrosi           |
|                 | proses registrasi         |                          | Firefox     | hanva dapat                     |
|                 | user                      |                          | THEIOX      | dilakukan oleh                  |
|                 |                           |                          |             | administrator                   |
| OTG-IDENT-003   | Menguji apakah            | Manipulasi http          | Browser     | Tidak bisa membuat              |
|                 | penyerang dapat           | request                  | Mozilla     | akun tanpa melalui              |
|                 | membuat akun              | 1                        | Firefox     | aplikasi                        |
|                 | valid tanpa melalui       |                          |             | -                               |
|                 | aplikasi                  |                          |             |                                 |
| OTG-IDENT-004   | Memeriksa semua           | Manual input             | Browser     | Hanya ditemukan                 |
|                 | form login dan            |                          | Mozilla     | username coadmin                |
|                 | mencoba guessable         |                          | Firefox     | dan superadmin pada             |
|                 | password                  |                          |             | setiap postingan pada           |
| OTC IDENT 005   | Manauii analaah           | Information              | Secret      | Website<br>Tidalt ditamultan    |
| 010-IDEN1-003   | terdapat kelemahan        | Injormation<br>Gathering | Engine      | kelementen nede                 |
|                 | nada pengaturan           | Guinering                | Lingine     | pengaturan nama                 |
|                 | nama pengguna             |                          |             | pengguna                        |
| OTG-IDENT-006   | Menguii kerentanan        | Information              | Browser     | Tidak ditemukan                 |
|                 | akun <i>training</i> atau | Gathering                | Mozilla     |                                 |
|                 | guess                     | 0                        | Firefox     |                                 |
| OTG-IDENT-007   | Memvalidasi proses        | Information              | Browser     | Tidak ditemukan                 |
|                 | registrasi                | Gathering                | Mozilla     |                                 |
|                 |                           |                          | Firefox     |                                 |

| Tahapan Kontrol | Objective                               | Technique                          | Tool                   | Hasil                        |
|-----------------|-----------------------------------------|------------------------------------|------------------------|------------------------------|
| OTG-AUTHN-001   | Memverifikasi                           | Analisa                            | Wireshark              | Ditemukan bahwa              |
|                 | data pengguna                           | header                             |                        | oleh <i>tools</i> berupa     |
|                 | ditransfer melalui                      |                                    |                        | clear text                   |
|                 | saluran terenkripsi                     |                                    |                        | dikarenakan masih            |
|                 |                                         |                                    |                        | protocol HTTP                |
| OTG-AUTHN-002   | Memverifikasi                           | Bruteforce dan                     | WPScan,                | Ditemukan hanya tiga         |
|                 | adakah penggunaan                       | dictionary                         | Hydra                  | username yaitu               |
|                 | (weak password)                         | иниск                              |                        | dan bora. Ini                |
|                 | (                                       |                                    |                        | diakibatkan karena           |
|                 |                                         |                                    |                        | website portal telah         |
|                 |                                         |                                    |                        | Retter security              |
| OTG-AUTHN-003   | Memverifikasi                           | Mencoba                            | Browser                | Hanya terdeteksi             |
|                 | apakah ada                              | invalid login                      | Mozilla                | plugin better security,      |
|                 | mekanisme<br>penguncian akun            | beberapa kali                      | Firefox                | sehingga website             |
|                 | poligunolun ultun                       |                                    |                        | pesan kesalahan <i>login</i> |
|                 |                                         |                                    |                        | ke email admin.              |
|                 |                                         |                                    |                        | Namun tidak sampai           |
| OTG-AUTHN-004   | Memverifikasi                           | Direct page                        | Dirb,                  | Tidak ditemukan              |
|                 | direct page request                     | request,                           | Sqlmap                 | celah bypass                 |
|                 | tanpa proses login                      | Parameter<br>modification          |                        |                              |
|                 |                                         | session ID                         |                        |                              |
|                 |                                         | prediction,SQL                     |                        |                              |
| OTG-AUTHN-005   | Memverifikasi                           | Injection<br>Analisa form          | Browser                | Terdanat kerentanan          |
| 010 //01110 005 | bahwa password                          | login                              | Mozilla                | akan remember me             |
|                 | tidak disimpan                          |                                    | Firefox                | karena form input            |
|                 | dalam bentuk <i>text</i>                |                                    |                        | login tidak di setting       |
|                 | serta menemukan                         |                                    |                        | unocompicie-ojj              |
|                 | kerentanan dari                         |                                    |                        |                              |
|                 | fungsi remember                         |                                    |                        |                              |
| OTG-AUTHN-006   | Memeriksa apakah                        | Analisa browser                    | Browser                | Tidak ditemukan              |
|                 | aplikasi                                | history dan                        | Mozilla                |                              |
|                 | menginstruksikan<br>browser untuk tidak | browser cache                      | Firefox,<br>Notepad ++ |                              |
|                 | ingat data                              |                                    | riotepud ++            |                              |
| OTG-AUTHN-007   | Menguji kerentanan                      | Melakukan                          | Browser                | Tidak ditemukan              |
|                 | otentikasi password                     | beberapa<br>percobaan <i>login</i> | Mozilla<br>Firefox     |                              |
| OTG-AUTHN-008   | Menguji kerentanan                      | Manual testing                     | Browser                | Tidak ditemukan              |
|                 | pertanyaan dan                          | _                                  | Mozilla                |                              |
|                 | jawaban pada                            |                                    | Firefox                |                              |
| OTG-AUTHN-009   | Menguji terhadap                        | Information                        | Browser                | Tidak ditemukan              |
|                 | fungsi ubah                             | Gathering                          | Mozilla                |                              |
|                 | password/reset                          |                                    | Firefox                |                              |

| Tahapan Kontrol | Objective                                                                                                    | Technique                              | Tool                                            | Hasil                                                                                    |
|-----------------|----------------------------------------------------------------------------------------------------|----------------------------------------|-------------------------------------------------|------------------------------------------------------------------------------------------|
|                 | password                                                                                                    |                                        |                                                 |                                                                                          |
| OTG-AUTHN-010   | Menguji kerentanan<br>otentikasi melalui<br>jalur alternatif                                                              | Information<br>Gathering               | Search<br>engine                                | Tidak ditemukan                                                                          |
| OTG-AUTHZ-001   | Menguji apakah<br>aplikasi tahan<br>terhadap <i>malicious</i><br><i>string</i>                                            | Scanning                               | OWASP-<br>ZAP,Nikto,<br>Dirb                    | Tidak ditemukan                                                                          |
| OTG-AUTHZ-002   | Percobaan akses ke<br>dalam fungsi<br>administrasi tanpa<br><i>login</i>                                                  | Scanning                               | OWASP-<br>ZAP,Nikto<br>dan Sqlmap               | Tidak ditemukan                                                                          |
| OTG-AUTHZ-003   | Mencoba<br>mendapatkan akses<br><i>admin</i> dari <i>user</i>                                                             | Memanipulasi<br>http request<br>header | Browser<br>Mozilla<br>Firefox                   | Tidak ditemukan                                                                          |
| OTG-AUTHZ-004   | Mencoba<br>mengakses data<br>tanpa <i>login</i>                                                                           | Scanning                               | Browser<br>Mozilla<br>Firefox                   | Tidak ditemukan                                                                          |
| OTG-SESS-001    | Memerika apakah<br>token pada <i>cookies</i><br>dan sesinya dibuat<br>dalam cara yang<br>aman dan<br><i>unpredictable</i> | Analisa <i>cookies</i>                 | Browser<br>Mozilla<br>Firefox                   | Tidak ditemukan                                                                          |
| OTG-SESS-002    | Memeriksa apakah<br>cookie menyimpan<br>informasi masa<br>expired di harddisk<br>client                                   | Analisa <i>cookie</i>                  | Browser<br>Mozilla<br>Firefox,<br>OWASP-<br>ZAP | Tidak ada <i>expired</i><br><i>attribute</i> pada <i>cookie</i><br><i>website</i> portal |
| OTG-SESS-003    | Memeriksa apakah<br>session yang<br>diberikan pada<br>client selalu<br>diperbarui setelah<br>authentifikasi               | Analisa <i>cookie</i>                  | Browser<br>Mozilla<br>Firefox                   | Tidak ditemukan                                                                          |
| OTG-SESS-004    | Memeriksa pada<br><i>cookies</i> apakah<br>attribute <i>cookies</i><br>terlihat jelas                                     | Analisa <i>cookie</i>                  | Browser<br>Mozilla<br>Firefox                   | Tidak ditemukan                                                                          |
| OTG-SESS-005    | Memeriksa POST<br>dan GET <i>request</i><br>pada halaman <i>login</i><br>apakah<br>terimplementasi<br>dengan baik         | Scanning                               | OWASP<br>CSRF Tester                            | Tidak ditemukan                                                                          |
| OTG-SESS-006    | Memeriksa adakah<br>kerentanan pada<br>fungsi <i>logout</i>                                                               | Analisa <i>cookie</i>                  | OWASP-<br>ZAP                                   | Tidak ditemukan                                                                          |
| OTG-SESS-007    | Memeriksa fungsi<br>session timeout                                                                                       | Analisa <i>cookie</i>                  | OWASP-<br>ZAP                                   | Tidak ditemukan                                                                          |
| OTG-SESS-008    | Memeriksa session<br>yang<br>teridentifiksasi<br>untuk validasi user                                                      | Analisa <i>cookie</i>                  | Browser<br>Mozilla<br>Firefox                   | Tidak ditemukan                                                                          |

| Tahapan Kontrol | Objective            | Technique  | Tool  | Hasil                   |
|-----------------|----------------------|------------|-------|-------------------------|
| OTG-INVAL-001   | Memeriksa adakah     | Scanning   | OWASP | Tidak ditemukan         |
|                 | vurnerability        |            | ZAP   |                         |
|                 | reflected XSS        |            |       |                         |
| OTG-INVAL-002   | Memeriksa adakah     | Scanning   | OWASP | Tidak ditemukan         |
|                 | vurnerability stored |            | ZAP   |                         |
|                 | XSS                  | a .        | NT1 / |                         |
| OIG-INPVAL-003  | Memeriksa adakah     | Scanning   | Nikto | I idak ditemukan        |
|                 | POST dan GET         |            |       |                         |
|                 | vang bisa di         |            |       |                         |
|                 | explotasi            |            |       |                         |
| OTG-INPVAL-004  | Memeriksa adakah     | Scanning   | OWASP | Tidak ditemukan         |
|                 | HTTP Parameter       |            | ZAP   |                         |
|                 | Pollution            |            |       |                         |
| OTG-INVAL-006   | Memeriksa adakah     | Scanning   | OWASP | Tidak ditemukan         |
|                 | cela SQL Injection,  |            | ZAP   |                         |
|                 | Oracle, SQL Server   |            |       |                         |
| OTG-INVAL-007   | Memeriksa adakah     | Scanning   | OWASP | Tidak ditemukan         |
|                 | LDAP Injection       | <i>a</i> . | ZAP   |                         |
| OTG-INVAL-008   | Memeriksa adakah     | Scanning   | OWASP | Tidak ditemukan         |
| OTC INVAL 000   | ORM Injection        | Commino    |       | Tidalı ditamultan       |
| 010-INVAL-009   | XMI Injection        | scanning   |       | I luak ultemukan        |
| OTG-INVAL-010   | Memeriksa adakah     | Scanning   | OWASP | Tidak ditemukan         |
|                 | SSI Injection        | Seaming    | ZAP   | Track anomakan          |
| OTG-INVAL-011   | Memeriksa adakah     | Scanning   | OWASP | Tidak ditemukan         |
|                 | XPath Injection      | 0          | ZAP   |                         |
| OTG-INVAL-012   | Memeriksa adakah     | Scanning   | OWASP | Tidak ditemukan         |
|                 | IMAP/SMTP            | _          | ZAP   |                         |
|                 | Injection            |            |       |                         |
| OTG-INVAL-013   | Memeriksa adakah     | Scanning   | OWASP | Tidak ditemukan         |
|                 | Code Injection, LFI  |            | ZAP   |                         |
|                 | dan RFI              | <i>c</i> · | OWAGD | <b>T1 1 1 1</b>         |
| 01G-INVAL-014   | Command Injection    | Scanning   |       | Пак анетикап            |
| OTG INVAL 015   | Memeriksa anakah     | Scanning   |       | Tidak ditemukan         |
| 010-IIIVAL-015  | dapat dilakukan      | Scanning   | ZAP   |                         |
|                 | Buffer Heap Stack    |            | 2/11  |                         |
|                 | overflow dan         |            |       |                         |
|                 | Format string        |            |       |                         |
| OTG-INVAL-016   | Memeriksa adakah     | Scanning   | OWASP | Tidak ditemukan         |
|                 | incubated            |            | ZAP   |                         |
|                 | vulnerability        |            |       |                         |
| OTG-INVAL-017   | Memeriksa adakah     | Scanning   | OWASP | Tidak ditemukan         |
|                 | HTTP<br>G I'w /G     |            | ZAP   |                         |
| OTC EDD 001     | Splitting/Smugging   | Commins    | OWASD | Ditomulton              |
| 010-EKK-001     | wenganansis kode     | scanning   | 74P   | kesalahan 404 arror     |
|                 | Kosalallall          |            |       | no input file specified |
|                 |                      |            |       | dan menampilkan         |
|                 |                      |            |       | versi server & PHP      |
| OTG-ERR-002     | Menganalisis Stack   | Scanning   | OWASP | Tidak ditemukan         |
|                 | Traces               | Ĩ          | ZAP   |                         |

# b. Website Simak

Hasil audit yang telah dilakukan berdasarkan metode OWASP *Testing version* 4 didapatkan hasil pada *website* simak http://mahasiswa.um.palembang.ac.id tidak lolos uji pada 23 kontrol uji dari 65 kontrol uji di 8 sub kategori standar dapat dilihat pada tabel 5.1.2.

| Tabel 5.1. | .2 Hasil | audit | website | simak |
|------------|----------|-------|---------|-------|
|------------|----------|-------|---------|-------|

| Tahapan Kontrol | Objective                        | Technique          | Tool             | Hasil                |
|-----------------|----------------------------------|--------------------|------------------|----------------------|
| OTG-INFO-001    | Mengetahui informasi             | Analisa            | Google           | Hanya ditemukan      |
|                 | desain dan konfigurasi           | cache              | hacking          | cache pada google    |
|                 | sensitive                        | google             | database         |                      |
| OTG-INFO-002    | Memeriksa <i>fingerprint web</i> | Analisa            | Netcat           | Adanya informasi     |
|                 | server                           | HIIP               |                  | versi sistem operasi |
|                 |                                  | neuaer             |                  | Microsoft US vorsi   |
|                 |                                  |                    |                  | 8 Odan ASP Net versi |
|                 |                                  |                    |                  | 4 0 30319 dan        |
|                 |                                  |                    |                  | menggunakan          |
|                 |                                  |                    |                  | framework ASP.Net    |
|                 |                                  |                    |                  | MVC 5.2              |
| OTG-INFO-003    | Memeriksa adakah                 | Direct             | Browser          | Tidak ditemukan file |
|                 | metafile webserver               | searching          | Mozilla          | robots.txt           |
|                 |                                  |                    | Firefox          |                      |
| OTG-INFO-004    | Memeriksa adakah non-            | Analisa            | Zenmap           | Tidak ditemukan      |
|                 | standard port service            | <i>port</i> dan IP | WHOIS            | adanya port yang     |
| OTC NEO 005     | Manage 1 and 1 at 1              | A                  | DNSStuff         | terbuka              |
| 01G-INFO-005    | Memeriksa adakan <i>tag</i>      | Analisa            | WGEI             | lidak ditemukan tag  |
|                 | mata data                        | source             | CURL             | informasi mata data  |
| OTG-INFO-006    | Melakukan identifikasi           | Manual             | Browser          | Menermukan bebrana   |
| 010 110 000     | entry point                      | identificati       | Mozilla          | entry point berupa   |
|                 |                                  | on                 | Firefox          | parameter            |
| OTG-INFO-007    | Melakukan pemetaan               | scanning           | OWASP-           | Menemukan beberapa   |
|                 | website dan memahami             | Ũ                  | ZAP              | resource URL dari    |
|                 | prinsip kerja                    |                    |                  | spidering            |
| OTG-INFO-008    | Memeriksa adakah                 | Analisa            | Whatweb          | Ditemukan framework  |
|                 | fingerprint web application      | HTTP               |                  | ASP.Net 4.0.30319    |
|                 | framework                        | Header             |                  | MVC 5.2              |
|                 |                                  | dan <i>source</i>  |                  |                      |
| OTC INFO 000    | Mamarikaa                        | code               | W/la a tana a la | Tidala managementary |
| 010-111-009     | fingerprint web application      | Analisa            | whatweb          | ridak menggunakan    |
|                 | Jingerprini web application      | Header             |                  | CIVIS                |
|                 |                                  | dan <i>source</i>  |                  |                      |
|                 |                                  | code               |                  |                      |
| OTG-INFO-010    | Mendeteksi web                   | Scanning           | Nmap             | Menggunakan WAF      |
|                 | application firewall(WAF)        | Ũ                  |                  | BigIP                |

| OTG-CONFIG-001         Memeriksa<br>application         konfigurasi<br>application         Scanning         Zenmap         Ditemukan<br>remote terbuka yaitu<br>port 321,322,323           OTG-CONFIG-002         Memeriksa<br>sensitive         Scanning         Dirb         ZAP,<br>Nikto         Tidak ditemukan<br>informasi         Tidak ditemukan<br>informasi           OTG-CONFIG-003         Memeriksa file sensitive         Scanning         Dirb         ZAP,<br>Nikto         Tidak ditemukan<br>informasi         Tidak ditemukan<br>informasi           OTG-CONFIG-004         Memeriksa<br>directory listing         Mamipulasi         Scanning         Nikto         Tidak ditemukan input<br>beripe hidden           OTG-CONFIG-005         Memeriksa adakah input<br>beripe hidden         Manipulasi         Browser         Tidak ditemukan input<br>beripe hidden           OTG-CONFIG-006         Memeriksa adakah Hirpu<br>header         Analisa         Browser         Tidak ditemukan<br>port           OTG-CONFIG-007         Memeriksa dakah RITP<br>header         Analisa         Browser         Tidak ditemukan<br>didaya RIA cross<br>domain policy           OTG-CONFIG-008         Memeriksa dakah RIA<br>Cross Domain Policy         Scanning         Nikto         Tidak ditemukan<br>didaya RIA cross<br>domain policy           OTG-IDENT-001         Memavalidasi hak akses<br>vebsite         Browser         Tidak terdapat fungsi<br>registrasi user           OTG-IDENT-003         Menguji a                                                                                                    | Tahapan Kontrol | Objective                  | Technique           | Tool                 | Hasil                          |
|----------------------------------------------------------------------------------------------------|-----------------|----------------------------|---------------------|----------------------|--------------------------------|
| applicationremote terbuka yaitu<br>port 321.322.323OTG-CONFIG-002<br>sensitiveMemeriksa ekstensi<br>sensitiveScanningDirb , ZAP,<br>NiktoTidak ditemukan log<br>NiktoOTG-CONFIG-003Memeriksa file sensitiveScanningDirb , ZAP,<br>NiktoTidak ditemukan informasis<br>ensitiveOTG-CONFIG-004Memeriksa adakah<br>directory listingScanningNiktoTidak ditemukan input<br>beripe hidden<br>valueOTG-CONFIG-005Memeriksa adakah input<br>beripe hiddenManipulasi<br>hiddenBrowserTidak ditemukan input<br>beripe hiddenOTG-CONFIG-006Memeriksa adakah HTTP<br>headerAnalisa<br>HTTP methodScanningNiktoDitemukan method<br>OPTION, TRACE,<br>GET.HEAD,dan<br>POSTOTG-CONFIG-007Memeriksa adakah RIA<br>Strict Transport security<br>headerScanningNiktoTidak ditemukan<br>idak ditemukan<br>intak didapatkan<br>adapatka dapatkan<br>adanya RIA cross<br>domain policyOTG-IDENT-001Meneriksa inak akses<br>websiteBrowsingBrowser<br>word<br>meriksi adakah RIA<br>ScanningOTG-IDENT-002Menguji apakah ada proses<br>registrasi userManual<br>terifoxBrowserTidak terdapat fungsi<br>registrasi, registrasi<br>hanya dapat dilakukan<br>oleh administrator<br>oleh administratorOTG-IDENT-003Menguji apakah terdapat<br>dapat memboat akun vulta<br>dapat memboat akun vulta<br>dapat memboat akun vulta<br>httpBrowser<br>Hak atsesTidak terdapat fungsi<br>registrasi<br>hanya dapat dilakukan<br>oleh administrator<br>oleh administrator<br>oleh administratorOTG-IDENT-004Menguji apakah terdapat<br>napasword admin<br>gestav                                                                                                    | OTG-CONFIG-001  | Memeriksa konfigurasi      | Scanning            | Zenmap               | Ditemukan port                 |
| OTG-CONFIG-002Memeriksa<br>sensitiveScanning<br>sensitiveDirb<br>scanningZAP,<br>NiktoTidak ditemukan log<br>niktoOTG-CONFIG-003Memeriksa file sensitiveScanning<br>directory listingDirbZAP,<br>NiktoTidak ditemukannya<br>directory cache.OTG-CONFIG-004Memeriksa<br>directory listingScanning<br>directory listingNiktoTidak ditemukannya<br>directory cache.OTG-CONFIG-005Memeriksa<br>directory listingManipulasi<br>valueBrowserTidak ditemukannya<br>directory cache.OTG-CONFIG-006Memeriksa<br>HTTP methodScanning<br>valueNiktoDitemukan method<br>OPTIDA, TRACE,<br>GET.HEAD,dan<br>POSTOTG-CONFIG-007Memeriksa<br>adakah HTTP<br>headerAnalisa<br>ScanningBrowserTidak ditemukan<br>method<br>OPTIDA, TRACE,<br>GET.HEAD,dan<br>POSTOTG-CONFIG-007Memeriksa<br>adakah RIA<br>Cross Domain PolicyScanning<br>NiktoNiktoTidak ditemukan<br>directory cache.OTG-CONFIG-008Memeriksa adakah RIA<br>Cross Domain PolicyScanning<br>NiktoNiktoTidak ditemukan<br>didapatkan<br>condity headerOTG-IDENT-001Memeriksa semau form<br>egistrasi userBrowser<br>registrasi userTidak terdapat fungsi<br>registrasi, registrasi<br>hanya dapat fungsi<br>registrasi userOTG-IDENT-004Meneriksa semua form<br>dapat membuat akun valida<br>dapat membuat akun valida<br>inputManual<br>firefoxBrowser<br>tidak terdapat fungsi<br>registrasi, registrasi<br>hanya dapat dilakukan<br>pengaturan nama pengguna<br>ging dan mencoba<br>guessable passwordManual<br>an pasbew of servit<br>ada napassword abl                                                                                                    |                 | application                |                     |                      | remote terbuka yaitu           |
| OTG-CONFIG-003       Memeriksa       ekstensi       Scanning       Dirb , ZAP,       Irdak ditemukan log         OTG-CONFIG-003       Memeriksa       adakah       Scanning       Dirb , ZAP,       Tidak ditemukan linformasi       file         OTG-CONFIG-004       Memeriksa       adakah       Scanning       Nikto       Tidak ditemukan jife         OTG-CONFIG-005       Memeriksa       adakah       Scanning       Nikto       Tidak ditemukan jife         OTG-CONFIG-006       Memeriksa       Allowed       Scanning       Nikto       Ditemukan method         OTG-CONFIG-006       Memeriksa       Allowed       Scanning       Nikto       Ditemukan method         OTG-CONFIG-007       Memeriksa       Allowed       Scanning       Nikto       Ditemukan method         OTG-CONFIG-007       Memeriksa       adakah       RIA       Scanning       Nikto       Ditemukan method         OTG-CONFIG-008       Memeriksa       adakah       RIA       Scanning       Nikto       Tidak ditemukan jipt         OTG-IDENT-001       Memeriksa       adakah RIA       Scanning       Nikto       Tidak kases       mainya terdiri         OTG-IDENT-001       Menguji apakah ada proses       Marual       Browser       Tidak kases       mainhanya terdi                                                                                                    |                 |                            | <i>a</i> .          |                      | port 321,322,323               |
| OTG-CONFIG-003         Memeriksa file sensitive         Scanning         Nikto         Tidak ditemukan informasi file sensitive           OTG-CONFIG-004         Memeriksa adakah directory listing         Scanning         Nikto         Tidak ditemukan input directory cache.           OTG-CONFIG-005         Memeriksa adakah input bertipe hidden         Manipulasi hidden         Browser hidden         Tidak ditemukan input bertipe hidden           OTG-CONFIG-006         Memeriksa adakah HTTP         Analisa         Browser         Tidak ditemukan input bertipe hidden           OTG-CONFIG-007         Memeriksa adakah HTTP         Analisa         Browser         Tidak ditemukan method OPTION, TRACE, GET.HEAD,dan POST           OTG-CONFIG-006         Memeriksa adakah RIA         Scanning         Nikto         Tidak ditemukan danya RIA cross domain Policy           OTG-CONFIG-008         Memeriksa adakah RIA         Scanning         Nikto         Tidak didapatkan adanya RIA cross domain policy           OTG-IDENT-001         Memeriksa adakah ada proses registrasi user         Firefox         Tidak terdapat fungsi registrasi user           OTG-IDENT-002         Menguji apakah ada proses registrasi user         Maniul tanya dapat dilakukan oleh administrator           OTG-IDENT-003         Menguji apakah penyerang dapat dilakukan oleh administrator         Tidak terdapat fungsi napasword seperi admin           OTG-IDENT-004                                                                                                    | OTG-CONFIG-002  | Memeriksa ekstensi         | Scanning            | Dirb , ZAP,          | Tidak ditemukan log            |
| OTG-CONFIG-003       Memeriksa jile sensitive       Scanning       Diff v. ZAF, informasis informasis informasis informasis informasis ensitive         OTG-CONFIG-004       Memeriksa adakah input bertipe hidden       Scanning       Nikto       Tidak ditemukaniya directory cache.         OTG-CONFIG-005       Memeriksa adakah input bertipe hidden       Manipulasi       Browser       Tidak ditemukan input bertipe hidden         OTG-CONFIG-006       Memeriksa adakah HITP       Analisa       Browser       Tidak ditemukan method         OTG-CONFIG-007       Memeriksa adakah RIA       Scanning       Nikto       Ditemukan method         OTG-CONFIG-008       Memeriksa adakah RIA       Scanning       Nikto       Tidak ditemukan adanya RIA cross         OTG-IDENT-001       Memvalidasi hak akses westie       Browsing       Browser       Hak akses masih         OTG-IDENT-002       Menguji apakah ada proses       Manual       Browser       Hak akses masih         OTG-IDENT-004       Menerikas aseus form dapat dilakukan oleh administrator       Browser       Tidak bias membuat akun valid http         OTG-IDENT-004       Menguji apakah terdapat ngas apat dilakukan oleh administrator       Browser       Tidak bias membuat akun valid http         OTG-IDENT-004       Menguji apakah terdapat ngas apat dilakukan oleh administrator       Browser n       Tidak ditemukan dikarenakan username dan                                                                                                    | OTC CONFIC 002  | sensitive                  | Saannina            | Nikto                | Tidalı ditamultan              |
| OTG-CONFIG-004Memcriksa<br>directory lisingScanning<br>directory lisingNikto, ZAPTidak ditemukanya<br>directory corp.OTG-CONFIG-005Memeriksa<br>beripe hiddenManipulasi<br>hiddenBrowser<br>walaeTidak ditemukan input<br>beripe hiddenOTG-CONFIG-006Memeriksa<br>HTTP methodManipulasi<br>hiddenBrowserTidak ditemukan<br>methodOTG-CONFIG-007Memeriksa<br>AladerAllowed<br>HTTP methodScanningNiktoDitemukan<br>methodOTG-CONFIG-008Memeriksa<br>adakahAlakak<br>RIA<br>Cross Domain PolicyAnalisa<br>BrowserBrowserTidak<br>didapatkan<br>adanya RIA cross<br>domain policyOTG-IDENT-001Memeriksa adakah proses<br>registrasi userBrowsing<br>user Policy<br>Wordpress,<br>OTG-IDENT-002Menguji apakah ada proses<br>registrasi userManual<br>testing<br>hada proses<br>testingBrowser<br>firefoxTidak ditapatkan<br>adanya RIA cross<br>domain policyOTG-IDENT-002Menguji apakah ada proses<br>registrasi userManual<br>testingBrowser<br>Manual<br>testingTidak terdapat fungsi<br>registrasi, registrasi<br>hup a dapat dilakukan<br>registrasi<br>tapa melalui aplikasiBrowser<br>tidak terdapat fungsi<br>registrasiOTG-IDENT-004Menguji apakah terdapat<br>registrasi<br>tapa melalui aplikasiInformatio<br>n<br>menikak bernasid<br>normBrowser<br>mozilla<br>firefoxTidak ditemukan<br>adhasiswa dan<br>oleh administrator<br>oleh administratorOTG-IDENT-005Menguji apakah terdapat<br>registrasi<br>registrasiInformatio<br>n<br>n<br>data bisa membuat<br>dian mencoba<br>nManual<br>menguna<br>adapa <t< td=""><td>010-000</td><td>Memeriksa jue sensuive</td><td>Scanning</td><td>Diro , ZAP,<br/>Nikto</td><td>informasi file</td></t<>                                                                                                    | 010-000         | Memeriksa jue sensuive     | Scanning            | Diro , ZAP,<br>Nikto | informasi file                 |
| OTG-CONFIG-004<br>directory listing<br>directory listing<br>OTG-CONFIG-005         Memeriksa<br>directory listing<br>directory listing<br>bertipe hidden         Scanning<br>hidden<br>value         Nikto, ZAP<br>Browser<br>Mozilla         Tidak ditemukan input<br>bertipe hidden           OTG-CONFIG-006         Memeriksa adakah input<br>bertipe hidden         Manipulasi<br>hidden         Browser<br>Mozilla         Tidak ditemukan input<br>bertipe hidden           OTG-CONFIG-006         Memeriksa adakah HTTP<br>strict Transport security<br>header         Scanning         Nikto         Ditemukan method<br>OPTION, TRACE,<br>GET,HEAD,dan           OTG-CONFIG-007         Memeriksa adakah RIA<br>cross Domain Policy         Scanning         Nikto         Tidak ditemukan<br>HTTP Strict Transport<br>security Header           OTG-CONFIG-008         Memeriksa adakah RIA<br>cross Domain Policy         Scanning<br>website         Nikto         Tidak didapatkan<br>diapatkan da kross<br>domain policy           OTG-IDENT-001         Memuyai apakah ada proses<br>registrasi user         Browser<br>website         Browser<br>Manual<br>testing         Browser<br>Mozilla<br>Firefox         Tidak terdapat fungsi<br>registrasi, registrasi<br>hanya dapat dilakukan<br>oleh administrator           OTG-IDENT-003         Menguji apakah penyerang<br>dapat membuat akun volid<br>tapat membuat akun volid<br>tapat menbuat akun volid<br>dapat menbuat<br>dapat menbuat<br>dapat menbuat<br>dapat menbuat<br>dapat menbuat<br>dapat menbuat<br>dapat menbuat<br>hutp<br>apasword adalah<br>nomor         Browser<br>Mozilla<br>Firefox         Tidak bisa membuat<br>akun tapa melalui<br>aplikasi           OTG-IDENT-005         Menguji apakah terdapat<br>kelem |                 |                            |                     | TTIKto               | sensitive                      |
| directory listingdirectory cache.OTG-CONFIG-005Memeriksa adakah input<br>bertipe hiddenManipulasi<br>hidden<br>valueBrowser<br>hidden<br>FirefoxTidak ditemukan input<br>bertipe hiddenOTG-CONFIG-006Memeriksa<br>HTTP methodScanningNiktoDitemukan method<br>OPTION, TRACE,<br>GET_HEAD,dan<br>POSTOTG-CONFIG-007Memeriksa adakah HTTP<br>strict Transport security<br>headerAnalisa<br>HTTP<br>HeaderBrowser<br>HeaderTidak ditemukan<br>HTTP Strict Transport<br>Security HeaderOTG-CONFIG-008Memeriksa adakah RIA<br>Cross Domain PolicyScanning<br>NiktoNiktoTidak ditemukan<br>adany RIA cross<br>domain policyOTG-IDENT-001Memvalidasi hak akses<br>websiteBrowsing<br>user Policy<br>CMSBrowser<br>Mozilla<br>FirefoxHak akses masih<br>memiliki kekurangan.<br>FirefoxOTG-IDENT-002Menguji apakah penyerang<br>dapat membuat akun valid<br>tanp a melalui aplikasiManual<br>registrasi userBrowser<br>tirefoxTidak ditakukan<br>adany dapat dilakukan<br>oleh administratorOTG-IDENT-004Menguji apakah penyerang<br>dapat membuat akun valid<br>hogin dan mencoba<br>guessable passwordManual<br>inputBrowser<br>firefoxTidak berhasil<br>mengunakan<br>guessable username<br>dan password seperti<br>administratorOTG-IDENT-005Menguji apakah terdapat<br>registrasiInformatio<br>n<br>firefoxScarch<br>firefoxDitemukan kelemahan<br>noror induk<br>mabaiswa (NIM)OTG-IDENT-006Menguji apakah terdapat<br>kelemahan<br>registrasiInformatio<br>n<br>firefoxBrowser<br>n<br>firefoxTidak ditemukan<br>mengunakan<br>guessabl                                                                                                    | OTG-CONFIG-004  | Memeriksa adakah           | Scanning            | Nikto, ZAP           | Tidak ditemukannya             |
| OTG-CONFIG-005Memeriksa adakah input<br>bertipe hiddenManipulasi<br>hidden<br>valueBrowser<br>Mozilla<br>FirefoxTidak ditemukan input<br>bertipe hiddenOTG-CONFIG-006Memeriksa<br>HTTP methodAllowed<br>HTTP methodScanningNiktoDitemukan method<br>OPTION, TRACE,<br>GET,HEAD,dan<br>POSTOTG-CONFIG-007Memeriksa adakah HTTP<br>headerAnalisa<br>HTTP<br>headerBrowser<br>HEU<br>HeaderTidak ditemukan<br>diapatian<br>diapatian<br>diapatian<br>diapatian<br>diapatian<br>diapatian<br>get seriesTidak ditemukan method<br>OPTION, TRACE,<br>GET,HEAD,dan<br>POSTOTG-CONFIG-008Memeriksa adakah RIA<br>Cross Domain Policy<br>websiteScanning<br>user Policy<br>CMSTidak ditemukan<br>diapatian<br>diapatian<br>diapatian<br>diapatian<br>dari Mahasiswa dan<br>oDISTidak sees masih<br>memiliki kekurangan.<br>Karena hanya terdiri<br>dari Mahasiswa dan<br>OTG-IDENT-002Menguji apakah ada proses<br>registrasi userBrowser<br>Mozilla<br>FirefoxHak akses masih<br>memiliki kekurangan.<br>Tidak terdapat fungsi<br>registrasi userOTG-IDENT-004Menguji apakah penyerang<br>dapat membuat akun valid<br>tanpa melalui aplikasiManipulasi<br>httpBrowser<br>Mozilla<br>FirefoxTidak berhasil<br>memiliki kelemahan<br>guessable passwordOTG-IDENT-005Menguji apakah terdapat<br>kelemahan<br>pengaturan nama penggunaInformatio<br>n<br>n<br>GatheringSearch<br>Browser<br>Mozilla<br>FirefoxDitemukan kelemahan<br>dan password adalah<br>nom<br>induk<br>mahasiswa (NIM)OTG-IDENT-006Menguji kerentanan akun<br>registrasiInformatio<br>n<br>A<br>GatheringBrowser<br>Mozilla<br>FirefoxTidak ditemukan<br><td></td> <td>directory listing</td> <td>0</td> <td>,</td> <td>directory cache.</td>                                                                                                    |                 | directory listing          | 0                   | ,                    | directory cache.               |
| bertipe hiddenhidden<br>valueMozilla<br>Firefoxbertipe hiddenOTG-CONFIG-006Memeriksa<br>HTTP methodScanningNiktoDitemukan<br>                                                                                                    | OTG-CONFIG-005  | Memeriksa adakah input     | Manipulasi          | Browser              | Tidak ditemukan input          |
| OTG-CONFIG-006Memeriksa<br>HTTP methodAllowed<br>ScanningNiktoDitemukan method<br>OPTION, TRACE,<br>GET,HEAD,dan<br>POSTOTG-CONFIG-007Memeriksa adakah HTTP<br>Strict Transport security<br>headerAnalisa<br>HeaderBrowser<br>HeaderTidak ditemukan<br>diapatkan<br>adamy RIA<br>cross<br>Domain PolicyOTG-CONFIG-008Memeriksa adakah RIA<br>Cross Domain PolicyScanning<br>WebsiteTidak ditapatkan<br>adamy RIA<br>cross<br>Wordpress,<br>OISOTG-IDENT-001Memvalidasi hak akses<br>websiteBrowser<br>WerkerBrowser<br>Wordpress,<br>OISOTG-IDENT-002Menguji apakah ada proses<br>registrasi userManual<br>testingBrowser<br>testingOTG-IDENT-003Menguji apakah penyerang<br>dapat membuat akun valid<br>tapa melalui aplikasiManual<br>registrasi userBrowser<br>testingOTG-IDENT-004Menguji apakah terdapat<br>kelemahan<br>penguta<br>agu melalui aplikasiInformatio<br>n<br>n<br>mengunakan<br>testingBrowser<br>Mozilla<br>FirefoxTidak bisa membuat<br>akun tanpa melalui<br>apasword<br>agu messord<br>sessordOTG-IDENT-004Menguji apakah terdapat<br>kelemahan<br>padapInformatio<br>n<br>n<br>mengunakan<br>guessable password<br>nSearch<br>more<br>miduk<br>mahasiswa (MIM)OTG-IDENT-007Menguji kerentanan akun<br>registrasiInformatio<br>n<br>n<br>Menguji kerentanan akun<br>n<br>more<br>induk<br>mahasiswa (NIM)Ditemukan kelemahan<br>dikarenakan username<br>dan password adalah<br>nomor<br>n<br>miduk<br>mahasiswa (NIM)OTG-IDENT-007Menguji kerentanan akun<br>registrasiInformatio<br>n<br>Menyu ikasi bahwa<br>otentikasi data penguna<br>dit                                                                                                    |                 | bertipe hidden             | hidden              | Mozilla              | bertipe hidden                 |
| OTG-CONFIG-006Memeriksa<br>HTTPAllowed<br>MemeriksaScanning<br>ScanningNiktoDiremukan<br>OPTION,<br>TRACE,<br>GET,HEAD,dan<br>HTTPOTG-CONFIG-007Memeriksa<br>strict<br>headerMemeriksa<br>trict<br>transport security<br>headerAnalisa<br>HTTPBrowser<br>HeaderTidak<br>HTTP Strict Transport<br>Security HeaderOTG-CONFIG-008Memeriksa<br>adakah<br>RIA<br>Cross Domain PolicyNiktoTidak<br>didapatkan<br>adanya<br>RIA<br>cross<br>OTG-IDENT-001Memvalidasi<br>hak aksesBrowsing<br>user Policy<br>CMS<br>Wordpress,<br>OJTG-IDENT-002Browser<br>testingHak akses<br>memiliki kekurangan.<br>Karena hanya terdiri<br>dari Mahasiswa dan<br>Orang tua saja.OTG-IDENT-002Menguji apakah ada proses<br>registrasi userManual<br>testingBrowser<br>Mozilla<br>FirefoxTidak terdapat tingsi<br>registrasi, registrasi<br>hanya dapat dilakukan<br>oleh administratorOTG-IDENT-003Menguji apakah penyerang<br>dapat membuat akun valid<br>tanpa melalui aplikasiManual<br>inputBrowser<br>Mozilla<br>FirefoxTidak berhasil<br>mengunakan<br>guessable passwordOTG-IDENT-004Menguji apakah terdapat<br>kelemahan<br>pengaturan nama pengguna<br>and<br>mengguna<br>and<br>pengaturan nama penggunaInformatio<br>n<br>GatheringScarch<br>Browser<br>Mozilla<br>FirefoxTidak ditemukan<br>dita mengunakan<br>genesable username<br>data password seperti<br>adminOTG-IDENT-006Menguji apakah terdapat<br>registrasiInformatio<br>n<br>Mozilla<br>GatheringBrowser<br>Mozilla<br>FirefoxTidak ditemukan<br>ditarenakan username<br>ditarenakan username<br>data password adalah<br>momor<br>iduk<br>mahasiswa (NIM) <td></td> <td></td> <td>value</td> <td>Firefox</td> <td></td>                                                                                                    |                 |                            | value               | Firefox              |                                |
| HTTP methodOPTION, TRACE,<br>GET,HEAD,dan<br>POSTOTG-CONFIG-007Memeriksa adakah HTTP<br>headerAnalisa<br>HTTP<br>headerBrowser<br>HTTP<br>MozillaTidak<br>HTTP Strict Transport<br>security HeaderOTG-CONFIG-008Memeriksa adakah RIA<br>Cross Domain PolicyScanning<br>user PolicyNiktoTidak didapatkan<br>adaya RIA cross<br>domain policyOTG-IDENT-001Memvalidasi hak akses<br>websiteBrowsing<br>user Policy<br>OTG-IDENT-002Browsing<br>websiteBrowsing<br>user Policy<br>OTG-IDENT-002Browsing<br>userBrowser<br>user Policy<br>MozillaHak akses<br>memiliki kekurangan.<br>Orang tu asaja.OTG-IDENT-002Menguji apakah ada proses<br>registrasi userManipulasi<br>registrasi userBrowser<br>testingTidak terdapat fungsi<br>registrasi, registrasi<br>naya dapat dilakukan<br>oleh administratorOTG-IDENT-003Menguji apakah penyerang<br>dapat membuat akun valid<br>poin dan mencoba<br>guessable passwordManipulasi<br>hunual<br>registrasiBrowser<br>referoxTidak bisa membuat<br>akun tanpa melalui<br>apilikasiOTG-IDENT-005Menguji apakah terdapat<br>kelemahan<br>pengaturan nama penggunaInformatio<br>n<br>n<br>GatheringSearch<br>Mozilla<br>FirefoxTidak ditemukan<br>menggunakan<br>guessable username<br>dan password adalah<br>n<br>n<br>menggunakanOTG-IDENT-006Menguji kerentanan akun<br>rauiring atu guess<br>registrasiInformatio<br>n<br>n<br>MozillaBrowser<br>mengunakan<br>EngineOTG-IDENT-007Menguji kerentanan akun<br>registrasiInformatio<br>n<br>n<br>n<br>nBrowser<br>n<br>Mozilla<br>GatheringTidak ditemukan<br>ditak ditemu                                                                                                    | OTG-CONFIG-006  | Memeriksa Allowed          | Scanning            | Nikto                | Ditemukan method               |
| OTG-CONFIG-007Memeriksa adakah HTTP<br>Strict Transport security<br>headerAnalisa<br>HeaderBrowser<br>HeaderTidak<br>MozillaTidak<br>ditemukan<br>HTTP Strict Transport<br>Security HeaderOTG-CONFIG-008Memeriksa adakah RIA<br>Cross Domain PolicyScanning<br>HeaderNiktoTidak<br>adanya RIA<br>Cross<br>domain policyOTG-IDENT-001Memvalidasi hak akses<br>websiteBrowsing<br>user Policy<br>Wordpress,<br>OJSBrowser<br>MozillaHak akses masih<br>memiliki ketvaragan.<br>Orang tu asja.OTG-IDENT-002Menguji apakah ada proses<br>dapat membuat akun valid<br>tanpa melalui aplikasi<br>aupa melalui aplikasiManual<br>registrasi userBrowser<br>testingTidak terdapat fungsi<br>registrasi, registrasi,<br>registrasiOTG-IDENT-004Menguji apakah penyerang<br>login dan mencoba<br>guessable passwordManual<br>inputBrowser<br>Mozilla<br>FirefoxTidak bisa membuat<br>akun tanpa melalui<br>aplikasiOTG-IDENT-005Menguji apakah terdapat<br>hegin dan mapa negguna<br>registrasiInformatio<br>n<br>n<br>MozillaScarch<br>BriefoxDitemukan kelemahan<br>diatkana nomor<br>induk<br>massword seperti<br>admini<br>dan hassiswa (NIM)OTG-IDENT-005Menguji kerentana akun<br>registrasiInformatio<br>n<br>n<br>MozillaScarch<br>BriefoxDitemukan kelemahan<br>diatemakan username<br>dan password adalah<br>nomor<br>induk<br>mahasiswa (NIM)OTG-IDENT-006Menguji kerentana akun<br>registrasiInformatio<br>n<br>n<br>MozillaScarch<br>Browser<br>n<br>MozillaTidak ditemukan<br>ditaktana nomor<br>malket yang tercapture<br>dot horebacOTG-IDENT-007Memverifikasi bahwa<                                                                                                    |                 | HIIP method                |                     |                      | OPTION, IRACE,                 |
| OTG-CONFIG-007Memeriksa adakah HTTP<br>Strict Transport security<br>headerAnalisa<br>HTTP<br>HeaderBrowser<br>Mozilla<br>FirefoxTidak<br>Mozilta<br>adaya RIA<br>adaya RIA cross<br>domain policyOTG-CONFIG-008Memeriksa adakah RIA<br>Cross Domain PolicyScanning<br>NiktoTidak<br>Mozilla<br>Browser<br>Mozilla<br>FirefoxTidak ditemukan<br>HTTP Strict Transport<br>Security HeaderOTG-IDENT-001Memvalidasi hak akses<br>websiteBrowsing<br>user Policy<br>Wordpress,<br>OTG-IDENT-002Browser<br>Menguji apakah ada proses<br>registrasi userBrowser<br>Mozilla<br>FirefoxHak akses masih<br>memiliki kekurangan.<br>Karena hanya terdiri<br>dari Mahasiswa dan<br>Orang tua saja.OTG-IDENT-002Menguji apakah penyerang<br>dapat membuat akun valid<br>tanpa melalui aplikasiManipulasi<br>registrasi, registrasi,<br>registrasiBrowser<br>Tidak terdapat fungsi<br>registrasi, registrasi<br>userOTG-IDENT-004Memeriksa semua form<br>login dan mencoba<br>guessable passwordManipulasi<br>inputBrowser<br>mozilla<br>FirefoxTidak berhasil<br>menggunakan<br>guessable username<br>dan password seperti<br>adminOTG-IDENT-005Menguji apakah terdapat<br>kelemahan<br>pengaturan nama penggunaInformatio<br>n<br>n<br>n<br>GatheringSearch<br>Browser<br>MozillaDitemukan kelemahan<br>massword adalah<br>n<br>dari password seperti<br>adminOTG-IDENT-007Menguji kerentanan akun<br>raining atua guessInformatio<br>n<br>n<br>n<br>datheringBrowser<br>FirefoxTidak ditemukan<br>dikarenakan username<br>dan password adalah<br>n<br>datheringOTG-IDENT-007Menyuji kerentanan akun<br>rigistrasiInformatio<br>n<br>n<                                                                                                    |                 |                            |                     |                      | POST                           |
| Strict Transport security<br>headerHTTP<br>HeaderMozilla<br>FirefoxHTTP Strict Transport<br>Security HeaderOTG-CONFIG-008Memeriksa adakah RIA<br>Cross Domain PolicyScanning<br>user PolicyNiktoTidak didapatkan<br>adanya RIA cross<br>domain policyOTG-IDENT-001Memvalidasi hak akses<br>websiteBrowsing<br>user Policy<br>CMSBrowser<br>Wordpress,<br>OJSHak akses masih<br>memiliki kekurangan.<br>Karena hanya terdiri<br>dari Mahasiswa dan<br>Orag tua saja.Browser<br>memiliki kekurangan.<br>Karena hanya terdiri<br>dari Mahasiswa dan<br>Orag tua saja.OTG-IDENT-002Menguji apakah ada proses<br>registrasi userManual<br>testingBrowser<br>Mozilla<br>FirefoxTidak terdapat fungsi<br>registrasi, registrasi<br>naya dapat dilakukan<br>oleh administratorOTG-IDENT-003Menguji apakah penyerang<br>dapat membuat akun valid<br>tanpa melalui aplikasiManipulasi<br>n<br>registrasiBrowser<br>Mozilla<br>FirefoxTidak bisa membuat<br>akun tanpa melalui<br>aplikasiOTG-IDENT-004Memeriksa semua form<br>pengaturan nama pengguna<br>pengaturan nama penggunaInformatio<br>n<br>n<br>MozillaSearch<br>EngineDitemukan kelemahan<br>dikarenakan username<br>dan password seperti<br>adminOTG-IDENT-006Menguji kerentanan akun<br>training atau guessInformatio<br>n<br>n<br>MozillaBrowser<br>FirefoxTidak ditemukan<br>dikarenakan username<br>da password seperti<br>adminOTG-IDENT-007Memvalidasi proses<br>registrasiInformatio<br>n<br>n<br>MozillaBrowser<br>firefoxTidak ditemukan<br>dikarenakan username<br>data preser<br>n<br>nOTG-IDENT-007Memvalidasi proses<br><td>OTG-CONFIG-007</td> <td>Memeriksa adakah HTTP</td> <td>Analisa</td> <td>Browser</td> <td>Tidak ditemukan</td>                                                                                                    | OTG-CONFIG-007  | Memeriksa adakah HTTP      | Analisa             | Browser              | Tidak ditemukan                |
| headerHeaderFirefoxSecurity HeaderOTG-CONFIG-008Memeriksa adakah RIA<br>Cross Domain PolicyScanningNiktoTidakdidapatkan<br>adanya RIAOTG-IDENT-001Memvalidasi hak akses<br>websiteBrowser<br>                                                                                                    |                 | Strict Transport security  | HTTP                | Mozilla              | HTTP Strict Transport          |
| OTG-CONFIG-008Memeriksa adakah RIA<br>Cross Domain PolicyScanning<br>andanya RIATidak<br>adanya RIA<br>cross<br>domain policyOTG-IDENT-001Memvalidasi hak akses<br>websiteBrowsing<br>user Policy<br>CMS<br>Wordpress,<br>OISBrowser<br>Mozilla<br>FirefoxHak akses masih<br>memiliki kekurangan.<br>Karena hanya terdiri<br>dari Mahasiswa dan<br>Orag tua saja.OTG-IDENT-002Menguji apakah ada proses<br>registrasi userManual<br>testingBrowser<br>Mozilla<br>FirefoxTidak terdapat fungsi<br>registrasi, registrasi, registrasi<br>nanya dapat dilakukan<br>oleh administratorOTG-IDENT-003Menguji apakah penyerang<br>dapat membuat akun valid<br>tanpa melalui aplikasiManual<br>tequestBrowser<br>FirefoxTidak bisa membuat<br>akun tanpa melalui<br>aplikasiOTG-IDENT-004Memeriksa semua form<br>login dan mencoba<br>guessable passwordManual<br>inputBrowser<br>Mozilla<br>FirefoxTidak bisa membuat<br>akun tanpa melalui<br>aplikasiOTG-IDENT-005Menguji apakah terdapat<br>kelemahan<br>pengaturan nama pengguna<br>registrasiInformatio<br>n<br>n<br>fortheringSearch<br>firefoxDitemukan kelemahan<br>dikarenakan username<br>dan password adalah<br>nomor induk<br>mahasiswa (NIM)OTG-IDENT-006Menguji kerentanan akun<br>registrasiInformatio<br>n<br>n<br>massword adalah<br>nomor induk<br>mahasiswa (NIM)Browser<br>n<br>firefoxTidak ditemukan<br>maketOTG-IDENT-007Memguji kerentanan akun<br>registrasiInformatio<br>n<br>n<br>massial<br>firefoxBrowser<br>m<br>Mozilla<br>firefoxTidak ditemukan<br>maketOTG-IDENT-007Memguji kerentanan akun<br>registrasi <td< td=""><td></td><td>header</td><td>Header</td><td>Firefox</td><td>Security Header</td></td<>                                                                                                    |                 | header                     | Header              | Firefox              | Security Header                |
| Cross Domain Policyadanya RIA cross<br>domain policyOTG-IDENT-001Memvalidasi hak akses<br>websiteBrowsing<br>user Policy<br>CMS<br>Wordpress,Browser<br>Mozilla<br>FirefoxHak akses masih<br>memiliki kekurangan.<br>Karena hanya terdiri<br>dari Mahasiswa dan<br>Orang tua saja.OTG-IDENT-002Menguji apakah ada proses<br>registrasi userManual<br>testingBrowser<br>Mozilla<br>FirefoxTidak terdapat fungsi<br>registrasi, registrasi<br>hanya dapat dilakukan<br>oleh administratorOTG-IDENT-003Menguji apakah penyerang<br>dapat membuat akun valid<br>tanpa melalui aplikasiManipulasi<br>httpBrowser<br>FirefoxTidak bisa membuat<br>akun tanpa melalui<br>aplikasiOTG-IDENT-004Memerikas semua form<br>login dan mencoba<br>guessable passwordManual<br>inputBrowser<br>Hozilla<br>FirefoxTidak berhasil<br>menggunakan<br>guessable username<br>dan password seperti<br>adminOTG-IDENT-005Menguji apakah terdapat<br>kelemahan<br>pengaturan nama pengguna<br>Renguji kerentanan akun<br>registrasiInformatio<br>n<br>m<br>Mozilla<br>FirefoxDitemukan kelemahan<br>dan password adalah<br>nomor<br>induk<br>mahasiswa (NIM)OTG-IDENT-006Menguji kerentanan akun<br>registrasiInformatio<br>n<br>m<br>Mozilla<br>GatheringBrowser<br>FirefoxTidak ditemukan<br>massword adalah<br>nomorOTG-IDENT-007Memyulidasi<br>registrasiproses<br>n<br>n<br>Memyulidasi<br>pengaturan nama pengguna<br>ada<br>adat<br>adateringInformatio<br>Mozilla<br>FirefoxBrowser<br>Tidak ditemukan<br>mahasiswa (NIM)OTG-IDENT-007Memyulidasi<br>registrasiproses<br>n<br>n<br>Mozilla<br>FirefoxTidak ditem                                                                                                    | OTG-CONFIG-008  | Memeriksa adakah RIA       | Scanning            | Nikto                | Tidak didapatkan               |
| OTG-IDENT-001Memvalidasi hak akses<br>websiteBrowsing<br>user Policy<br>CMS<br>Wordpress,<br>OJSBrowsner<br>Mozilla<br>FirefoxHak akses masih<br>memiliki kekurangan.<br>Karena hanya terdiri<br>dari Mahasiswa dan<br>Orag tua saja.OTG-IDENT-002Menguji apakah ada proses<br>registrasi userManual<br>testingBrowser<br>Mozilla<br>FirefoxTidak terdapat fungsi<br>registrasi, registrasi<br>hanya dapat dilakukan<br>oleh administratorOTG-IDENT-003Menguji apakah penyerang<br>dapat membuat akun valid<br>tanpa melalui aplikasiManual<br>testingBrowser<br>Mozilla<br>FirefoxTidak bisa membuat<br>akun tanpa melalui<br>aplikasiOTG-IDENT-004Memeriksa semua form<br>login dan mencoba<br>guessable passwordManual<br>inputBrowser<br>Mozilla<br>FirefoxTidak berhasil<br>mengunakan<br>guessable username<br>dan password seperti<br>adminOTG-IDENT-005Menguji apakah terdapat<br>kelemahan<br>pengaturan nama pengguna<br>registrasiInformatio<br>n<br>n<br>GatheringSearch<br>Mozilla<br>FirefoxDitemukan kelemahan<br>nomor<br>induk<br>mahasiswa (NIM)OTG-IDENT-006Menguji kerentanan akun<br>raining atau guessInformatio<br>n<br>n<br>mor<br>matistic<br>n<br>n<br>n<br>n<br>morBrowser<br>mowser<br>Mozilla<br>FirefoxTidak ditemukanOTG-IDENT-007Memverifikasi bahwa<br>otentikasi data pengguna<br>ditransfer melalui aplanzan<br>n<br>melalui aplanzan<br>a dat pengguna<br>otentikasi data pengguna<br>otentikasi data pengguna<br>otentikasi data pengguna<br>otentikasi data pengguna<br>otentikasi data pengguna<br>otentikasi data pengguna<br>oleh tools beruma clearSoarch<br>matetOTG-AUTHN-001Memverifikasi data pengguna <b< td=""><td></td><td>Cross Domain Policy</td><td></td><td></td><td>adanya RIA cross</td></b<>                                                        |                 | Cross Domain Policy        |                     |                      | adanya RIA cross               |
| OTG-IDENT-001Memvaildasi<br>memvaildasi<br>hak<br>websiteBrowsing<br>user Policy<br>Wozilla<br>OJSBrowser<br>Mozilla<br>FirefoxHak<br>memiliki kekurangan.<br>Mozilla<br>dari Mahasiswa dan<br>Orang tua saja.OTG-IDENT-002Menguji apakah ada proses<br>registrasi userManual<br>testingBrowser<br>Mozilla<br>FirefoxTidak terdapat fungsi<br>hanya dapat dilakukan<br>oleh administratorOTG-IDENT-003Menguji apakah penyerang<br>dapat membuat akun valid<br>tapat menduu akun valid<br>tapat menduu akun valid<br>pengetsManipulasi<br>registrasiBrowser<br>Mozilla<br>FirefoxTidak terdapat dilakukan<br>oleh administratorOTG-IDENT-004Memeriksa semua form<br>login dan mencoba<br>guessable passwordManual<br>requestBrowser<br>FirefoxTidak berhasil<br>menggunakan<br>guessable username<br>dan password seperti<br>adminOTG-IDENT-005Menguji apakah terdapat<br>kelemahan<br>pengaturan nama penggunaInformatio<br>n<br>n<br>Mozilla<br>FirefoxSearch<br>Mozilla<br>FirefoxDitemukan kelemahan<br>dikarenakan username<br>dan password adalah<br>nomor<br>induk<br>mahasiswa (NIM)OTG-IDENT-006Menguji kerentanan akun<br>training atau guessInformatio<br>n<br>n<br>mor<br>midukBrowser<br>Mozilla<br>FirefoxOTG-IDENT-007Memvalidasi<br>registrasiInformatio<br>n<br>n<br>noorBrowser<br>mozilla<br>GatheringTidak ditemukan<br>morOTG-IDENT-007Memvalidasi<br>registrasiInformatio<br>n<br>n<br>n<br>noorBrowser<br>Mozilla<br>FirefoxTidak ditemukan<br>mengunakan<br>guessableOTG-IDENT-007Memvalidasi<br>registrasiproses<br>n<br>n<br>n<br>n<br>n <td< td=""><td></td><td></td><td><b>D</b> ·</td><td>D</td><td>domain policy</td></td<>                                                                                                    |                 |                            | <b>D</b> ·          | D                    | domain policy                  |
| Websitediserlaser PolicyMoziliaInterminit kekunalgan.<br>Karena hanya terdiri<br>dari Mahasiswa dan<br>OISOTG-IDENT-002Menguji apakah ada proses<br>registrasi userManual<br>testingBrowser<br>MozillaTidak terdapat fungsi<br>registrasi, registrasi, registrasi<br>hanya dapat dilakukan<br>oleh administratorOTG-IDENT-003Menguji apakah penyerang<br>dapat membuat akun valid<br>tanpa melalui aplikasiManipulasi<br>requestBrowser<br>FirefoxTidak bisa membuat<br>akun tanpa melalui<br>aplikasiOTG-IDENT-004Memeriksa semua form<br>login dan mencoba<br>guessable passwordManual<br>inputBrowser<br>MozillaTidak berhasil<br>menggunakan<br>guessable username<br>daminOTG-IDENT-005Menguji apakah terdapat<br>kelemahan pada<br>pengaturan nama penggunaInformatio<br>n<br>n<br>GatheringSearch<br>NozillaDitemukan kelemahan<br>dikarenakan username<br>dan password adalah<br>nomor induk<br>mahasiswa (NIM)OTG-IDENT-006Menguji kerentanan akun<br>training atau guessInformatio<br>n<br>n<br>nBrowser<br>moserTidak ditemukan<br>mengunakan<br>guessableOTG-IDENT-007Memvalidasi<br>prosesproses<br>Informatio<br>n<br>nBrowser<br>moserTidak ditemukan<br>moror<br>induk<br>mahasiswa (NIM)OTG-AUTHN-001Memverifikasi bahwa<br>otentikasi data pengguna<br>otentikasi data pengguna<br>otentikasi data pengguna<br>otentikasi data pengguna<br>otentikasi data pengguna<br>otentikasi data pengguna<br>otentikasi data pengguna<br>otentikasi data pengguna<br>otentikasi data pengguna<br>otentikasi data pengguna<br>otentikasi data pengguna<br>otentikasi data pengguna<br>otentikasi data pengguna<br>otentikasi data pengg                                                                                                    | OTG-IDENT-001   | Memvalidasi hak akses      | Browsing            | Browser              | Hak akses masih                |
| OTG-IDENT-002Menguji apakah ada proses<br>registrasi userManual<br>Wordpress,<br>OJSBrowser<br>Manual<br>testingTidak terdapat fungsi<br>registrasi, registrasi<br>hanya dapat dilakukan<br>oleh administratorOTG-IDENT-003Menguji apakah penyerang<br>dapat membuat akun valid<br>tanpa melalui aplikasiManipulasi<br>requestBrowser<br>FirefoxTidak terdapat fungsi<br>registrasi, registrasi, registrasiOTG-IDENT-004Memeriksa semua form<br>login dan mencoba<br>guessable passwordManual<br>inputBrowser<br>MozillaTidak berhasil<br>menggunakan<br>guessable username<br>dan password seperti<br>adminOTG-IDENT-005Menguji apakah terdapat<br>kelemahan pada<br>pengaturan nama pengguna<br>GatheringInformatio<br>n<br>GatheringSearch<br>FirefoxDitemukan kelemahan<br>n an password adalah<br>nomor induk<br>mahasiswa (NIM)OTG-IDENT-006Menguji kerentana akun<br>registrasiInformatio<br>n<br>n<br>Menguji kerentana akun<br>registrasiInformatio<br>n<br>MozillaBrowser<br>FirefoxOTG-IDENT-007Menguji kerentana akun<br>registrasiInformatio<br>n<br>n<br>MozillaBrowser<br>MozillaTidak ditemukan<br>mahasiswa (NIM)OTG-IDENT-007Memverifikasi proses<br>registrasiInformatio<br>n<br>n<br>MozillaBrowser<br>MozillaTidak ditemukan<br>mahasiswa (NIM)OTG-AUTHN-001Memverifikasi bahwa<br>otentikasi data pengguna<br>otentikasi data pengguna<br>otentikasi data pengguna<br>paketAnalisa<br>maketWireshark<br>paket yang tercapture<br>oleh tools berma clear                                                                                                    |                 | website                    | user Policy         | Firefox              | Karana hanya terdiri           |
| OTG-IDENT-002Menguji apakah ada proses<br>registrasi userManual<br>testingBrowser<br>Herif MozillaTidak terdapat fungsi<br>registrasi, registrasi<br>naya dapat dilakukan<br>oleh administratorOTG-IDENT-003Menguji apakah penyerang<br>dapat membuat akun valid<br>tanpa melalui aplikasiManipulasi<br>httpBrowser<br>HittpTidak bisa membuat<br>akun tanpa melalui<br>aplikasiOTG-IDENT-004Memeriksa semua form<br>login dan mencoba<br>guessable passwordManual<br>inputBrowser<br>Mozilla<br>FirefoxTidak bisa<br>akun tanpa melalui<br>aplikasiOTG-IDENT-005Menguji apakah terdapat<br>kelemahan<br>pengaturan nama penggunaInformatio<br>n<br>n<br>GatheringSearch<br>Mozilla<br>FirefoxDitemukan kelemahan<br>diarenakan username<br>dan password adalah<br>nomor<br>induk<br>mahasiswa (NIM)OTG-IDENT-006Menguji kerentanan akun<br>training atu guessInformatio<br>n<br>n<br>MozillaBrowser<br>FirefoxTidak ditemukan<br>mengunakan<br>guessable username<br>dan password adalah<br>nomor<br>induk<br>mahasiswa (NIM)OTG-IDENT-007Menguji kerentanan akun<br>training atu guessInformatio<br>n<br>n<br>MozillaBrowser<br>FirefoxTidak ditemukan<br>mahasiswa (NIM)OTG-IDENT-007Memvalidasi proses<br>registrasiInformatio<br>n<br>MozillaBrowser<br>MozillaTidak ditemukan<br>mahasiswa (NIM)OTG-AUTHN-001Memverifikasi bahwa<br>otentikasi data pengguna<br>ditransfer melalui saluranAnalisa<br>captured<br>n aket<br>capturedDitemukan bahwa<br>paket yang tercapture<br>oleh tools beruma clear                                                                                                    |                 |                            | Wordpress.          | THEIOX               | dari Mahasiswa dan             |
| OTG-IDENT-002Menguji apakah ada proses<br>registrasi userManual<br>testingBrowser<br>Mozilla<br>FirefoxTidak terdapat fungsi<br>registrasi, registrasi<br>hanya dapat dilakukan<br>oleh administratorOTG-IDENT-003Menguji apakah penyerang<br>dapat membuat akun valid<br>tanpa melalui aplikasiManipulasi<br>httpBrowser<br>Mozilla<br>FirefoxTidak bisa membuat<br>akun tanpa melalui<br>aplikasiOTG-IDENT-004Memeriksa semua form<br>login dan mencoba<br>guessable passwordManual<br>inputBrowser<br>Mozilla<br>FirefoxTidak bisa membuat<br>akun tanpa melalui<br>aplikasiOTG-IDENT-005Menguji apakah terdapat<br>kelemahan<br>pengaturan nama penggunaInformatio<br>n<br>GatheringSearch<br>mozilla<br>FirefoxDitemukan kelemahan<br>dikarenakan username<br>dan password adalah<br>nomor induk<br>mahasiswa (NIM)OTG-IDENT-006Menguji kerentanan akun<br>training atau guessInformatio<br>n<br>n<br>datheringBrowser<br>Mozilla<br>FirefoxTidak ditemukan<br>mengunakan<br>guessable username<br>dan password adalah<br>nomor induk<br>mahasiswa (NIM)OTG-IDENT-007Memguji kerentanan akun<br>training atau guessInformatio<br>n<br>n<br>MozillaBrowser<br>FirefoxTidak ditemukan<br>mahasiswa (NIM)OTG-IDENT-007Memverifikasi bahwa<br>otentikasi data pengguna<br>dittansfer melalui saluran<br>dittansfer melalui saluranInformatio<br>n<br>n<br>Analisa<br>capturedBrowser<br>Mozilla<br>FirefoxTidak ditemukan<br>bahwa<br>paket yang tercapture<br>oleh tols berupa clear                                                                                                    |                 |                            | OJS                 |                      | Orang tua saja.                |
| registrasi usertestingMozilla<br>Firefoxregistrasi, negistrasi<br>hanya dapat dilakukan<br>oleh administratorOTG-IDENT-003Menguji apakah penyerang<br>dapat membuat akun valid<br>tanpa melalui aplikasiManipulasi<br>httpBrowser<br>Mozilla<br>FirefoxTidak bisa membuat<br>akun tanpa melalui<br>aplikasiOTG-IDENT-004Memeriksa semua form<br>login dan mencoba<br>guessable passwordManual<br>inputBrowser<br>Mozilla<br>FirefoxTidak bisa membuat<br>akun tanpa melalui<br>aplikasiOTG-IDENT-005Menguji apakah terdapat<br>kelemahan<br>pengaturan nama penggunaInformatio<br>n<br>GatheringSearch<br>firefoxDitemukan kelemahan<br>dikarenakan username<br>dan password adalah<br>nomor<br>n<br>MozillaOTG-IDENT-006Menguji kerentanan akun<br>training atau guessInformatio<br>n<br>Menverifikasi bahwa<br>otentikasi data penggunaBrowser<br>n<br>n<br>MozillaTidak ditemukan<br>mengunakan<br>grierfoxOTG-AUTHN-001Memverifikasi bahwa<br>otentikasi data pengguna<br>ditransfer melalui saluran<br>ditransfer melalui saluranInformatio<br>n<br>n<br>Analisa<br>capturedDitemukan bahwa<br>paket yang tercapture<br>oleh tools beruma clear                                                                                                    | OTG-IDENT-002   | Menguji apakah ada proses  | Manual              | Browser              | Tidak terdapat fungsi          |
| OTG-IDENT-003Menguji apakah penyerang<br>dapat membuat akun valid<br>tanpa melalui aplikasiManipulasi<br>nequestBrowser<br>FirefoxTidak bisa membuat<br>akun tanpa melalui<br>aplikasiOTG-IDENT-004Memeriksa semua form<br>login dan mencoba<br>guessable passwordManual<br>inputBrowser<br>MozillaTidak berhasil<br>mengunakan<br>guessable username<br>dan password seperti<br>adminOTG-IDENT-005Menguji apakah terdapat<br>kelemahan<br>pengaturan nama penggunaInformatio<br>Rather at a<br>mengunaSearch<br>mengene<br>dikarenakan username<br>dan password adalah<br>nomor<br>induk<br>mahasiswa (NIM)OTG-IDENT-006Menguji kerentanan akun<br>training atau guessInformatio<br>n<br>n<br>mBrowser<br>mTidak ditemukan<br>massword adalah<br>nomor<br>miduk<br>mahasiswa (NIM)OTG-IDENT-007Menguji kerentanan akun<br>training atau guessInformatio<br>n<br>n<br>mBrowser<br>mTidak ditemukan<br>mahasiswa (NIM)OTG-IDENT-007Memvalidasi<br>registrasiInformatio<br>n<br>n<br>mBrowser<br>mTidak ditemukan<br>mahasiswa (NIM)OTG-AUTHN-001Memverifikasi bahwa<br>otentikasi data pengguna<br>ditansfer melalui saluran<br>ditansfer melalui saluran<br>ditansfer melalui saluran<br>ditansfer melalui saluran<br>paket yang tercapture<br>oleh tools berma clear                                                                                                    |                 | registrasi user            | testing             | Mozilla              | registrasi, registrasi         |
| OTG-IDENT-003Menguji apakah penyerang<br>dapat membuat akun valid<br>tanpa melalui aplikasiManipulasi<br>httpBrowser<br>MozillaTidak bisa membuat<br>akun tanpa melalui<br>aplikasiOTG-IDENT-004Memeriksa semua form<br>login dan mencoba<br>guessable passwordManual<br>inputBrowser<br>MozillaTidak berhasil<br>menggunakan<br>guessable username<br>dan password seperti<br>adminOTG-IDENT-005Menguji apakah terdapat<br>kelemahan<br>pengaturan nama penggunaInformatio<br>n<br>nSearch<br>EngineDitemukan kelemahan<br>dikarenakan username<br>dan password adalah<br>nomor<br>induk<br>mahasiswa (NIM)OTG-IDENT-006Menguji kerentanan akun<br>training atau guessInformatio<br>n<br>n<br>MozillaBrowser<br>ErefoxTidak ditemukan<br>menggunakan<br>dikarenakan username<br>dan password adalah<br>nomor<br>induk<br>mahasiswa (NIM)OTG-IDENT-007Menguji kerentanan akun<br>training atau guessInformatio<br>n<br>n<br>MozillaBrowser<br>MozillaTidak ditemukan<br>mahasiswa (NIM)OTG-IDENT-007Memverifikasi bahwa<br>otentikasi data pengguna<br>otentikasi data pengguna<br>dittansfer melalui saluran<br>dittansfer melalui saluran<br>dittansfer melalui saluranInformatio<br>n<br>Analisa<br>captured<br>paket<br>paketDitemukan bahwa<br>paket<br>paket<br>oleh tools berma clear                                                                                                    |                 |                            |                     | Firefox              | hanya dapat dilakukan          |
| OTG-IDENT-003Menguji apakah penyerang<br>dapat membuat akun valid<br>tanpa melalui aplikasiManipulasi<br>httpBrowser<br>MozillaTidak bisa membuat<br>akun tanpa melalui<br>aplikasiOTG-IDENT-004Memeriksa semua form<br>login dan mencoba<br>guessable passwordManual<br>inputBrowser<br>menggunakan<br>guessable username<br>dan password seperti<br>adminTidak bisa membuat<br>akun tanpa melalui<br>aplikasiOTG-IDENT-005Menguji apakah terdapat<br>kelemahan<br>pengaturan nama penggunaInformatio<br>RatheringSearch<br>menguneDitemukan kelemahan<br>dikarenakan username<br>dan password adalah<br>nomor induk<br>mahasiswa (NIM)OTG-IDENT-006Menguji kerentanan akun<br>training atau guessInformatio<br>n<br>nBrowser<br>mor induk<br>mahasiswa (NIM)OTG-IDENT-007Memvalidasi<br>prosesInformatio<br>n<br>n<br>Memvalidasi<br>registrasiBrowser<br>n<br>n<br>AnalisaTidak bisa membuat<br>akun tanpa melalui<br>aplikasiOTG-AUTHN-001Memverifikasi bahwa<br>otentikasi data pengguna<br>ditransfer melalui saluranInformatio<br>n<br>n<br>naketBrowser<br>maketTidak ditemukan<br>bahwa<br>oleh tools berupa clear                                                                                                    |                 |                            |                     | D                    | oleh administrator             |
| OTG-IDENT-004Memeriksa semua form<br>login dan mencoba<br>guessable passwordManual<br>inputBrowser<br>Manual<br>inputTidak<br>menggunakan<br>guessable username<br>dan password seperti<br>adminOTG-IDENT-005Menguji apakah terdapat<br>kelemahan pada<br>pengaturan nama penggunaInformatio<br>RatheringSearch<br>BrowserDitemukan kelemahan<br>dikarenakan username<br>dan password adalah<br>nOTG-IDENT-006Menguji kerentanan akun<br>training atau guessInformatio<br>RatheringSearch<br>BrowserDitemukan kelemahan<br>dikarenakan username<br>dan password adalah<br>nomor induk<br>mahasiswa (NIM)OTG-IDENT-006Menguji kerentanan akun<br>training atau guessInformatio<br>n<br>NoziliaBrowser<br>MoziliaTidak ditemukanOTG-IDENT-007Memvalidasi<br>registrasiInformatio<br>n<br>NoziliaBrowser<br>MoziliaTidak ditemukan<br>mahasiswa (NIM)OTG-AUTHN-001Memverifikasi bahwa<br>ditansfer melalui saluran<br>ditansfer melalui aguranInformatio<br>n<br>n<br>naketDitemukan bahwa<br>paket<br>yang tercapture<br>oleh tools berupa clear                                                                                                    | OTG-IDENT-003   | Menguji apakah penyerang   | Manipulasi          | Browser              | Tidak bisa membuat             |
| OTG-IDENT-004Memeriksa semua form<br>login dan mencoba<br>guessable passwordManual<br>inputBrowser<br>MozillaTidak<br>menggunakan<br>guessable username<br>dan password seperti<br>adminOTG-IDENT-005Menguji apakah terdapat<br>kelemahan pada<br>pengaturan nama penggunaInformatio<br>RatheringSearch<br>EngineDitemukan kelemahan<br>dikarenakan username<br>dan password adalah<br>nomor induk<br>mahasiswa (NIM)OTG-IDENT-006Menguji kerentanan akun<br>training atau guessInformatio<br>n<br>nBrowser<br>MozillaTidak ditemukanOTG-IDENT-007Memvalidasi<br>registrasiproses<br>registrasiInformatio<br>n<br>NBrowser<br>MozillaTidak ditemukanOTG-AUTHN-001Memverifikasi bahwa<br>otentikasi data pengguna<br>ditransfer melalui saluranAnalisa<br>captured<br>naketDitemukan bahwa<br>paket<br>yang tercapture<br>oleh tools berupa clear                                                                                                    |                 | tanna melalui anlikasi     | nup                 | Firefox              | akun tanpa merarun<br>anlikasi |
| OTG-IDENT-005Instantial dam mencoba<br>guessable passwordinputMozilla<br>inputmenggunakan<br>guessable username<br>                                                                                                    | OTG-IDENT-004   | Memeriksa semua form       | Manual              | Browser              | Tidak berhasil                 |
| guessable passwordIFirefoxguessable username<br>dan password seperti<br>adminOTG-IDENT-005Menguji apakah terdapat<br>kelemahan<br>pengaturan nama penggunaInformatio<br>nSearch<br>EngineDitemukan kelemahan<br>dikarenakan username<br>dan password adalah<br>nomor<br>induk<br>mahasiswa (NIM)OTG-IDENT-006Menguji kerentanan akun<br>training atau guessInformatio<br>nBrowser<br>Mozilla<br>FirefoxTidak ditemukanOTG-IDENT-007Menguji kerentanan akun<br>training atau guessInformatio<br>nBrowser<br>Mozilla<br>FirefoxTidak ditemukanOTG-IDENT-007Memvalidasi<br>registrasiInformatio<br>nBrowser<br>MozillaTidak ditemukanOTG-AUTHN-001Memverifikasi bahwa<br>otentikasi data pengguna<br>ditransfer melalui saluranAnalisa<br>capturedWireshark<br>paketDitemukan bahwa<br>paket<br>oleh tools berupa clear                                                                                                    |                 | login dan mencoba          | input               | Mozilla              | menggunakan                    |
| OTG-IDENT-005Menguji apakah terdapat<br>kelemahan<br>pengaturan nama penggunaInformatio<br>nSearch<br>EngineDitemukan kelemahan<br>dikarenakan username<br>dan password adalah<br>nomor<br>induk<br>mahasiswa (NIM)OTG-IDENT-006Menguji kerentanan akun<br>training atau guessInformatio<br>nBrowser<br>MozillaTidak ditemukanOTG-IDENT-007Memvalidasi<br>registrasiproses<br>nInformatio<br>nBrowser<br>MozillaTidak ditemukanOTG-AUTHN-001Memverifikasi bahwa<br>otentikasi data pengguna<br>ditransfer melalui saluranAnalisa<br>captured<br>paketWireshark<br>paketDitemukan bahwa<br>paket<br>paket                                                                                                    |                 | guessable password         | 1                   | Firefox              | guessable username             |
| OTG-IDENT-005Menguji apakah terdapat<br>kelemahan<br>pengaturan nama penggunaInformatio<br>nSearch<br>EngineDitemukan kelemahan<br>dikarenakan username<br>dan password adalah<br>nomor<br>induk<br>mahasiswa (NIM)OTG-IDENT-006Menguji kerentanan akun<br>training atau guessInformatio<br>nBrowser<br>MozillaTidak ditemukanOTG-IDENT-007Memvalidasi<br>registrasiproses<br>n<br>NInformatio<br>MozillaBrowser<br>FirefoxTidak ditemukanOTG-AUTHN-001Memverifikasi bahwa<br>otentikasi data pengguna<br>ditransfer melalui saluranAnalisa<br>captured<br>paketWireshark<br>paketDitemukan bahwa<br>paket                                                                                                    |                 |                            |                     |                      | dan password seperti           |
| OTG-IDENT-005Menguji apakah terdapat<br>kelemahan<br>pengaturan nama penggunaInformatio<br>nSearch<br>EngineDitemukan kelemahan<br>dikarenakan username<br>dan password adalah<br>nomor<br>induk<br>mahasiswa (NIM)OTG-IDENT-006Menguji kerentanan akun<br>training atau guessInformatio<br>nBrowser<br>MozillaTidak ditemukanOTG-IDENT-007Memvalidasi<br>registrasiproses<br>nInformatio<br>nBrowser<br>MozillaTidak ditemukanOTG-AUTHN-001Memverifikasi bahwa<br>otentikasi data pengguna<br>ditransfer melalui saluranAnalisa<br>paketWireshark<br>paketDitemukan bahwa<br>paket                                                                                                    |                 |                            |                     |                      | admin                          |
| kelemanan<br>pengaturan nama penggunanEnginedikarenakan username<br>dan password adalah<br>nomor<br>induk<br>mahasiswa (NIM)OTG-IDENT-006Menguji kerentanan akun<br>training atau guessInformatio<br>nBrowser<br>MozillaTidak ditemukanOTG-IDENT-007Memvalidasi<br>registrasiproses<br>nInformatio<br>MozillaBrowser<br>FirefoxTidak ditemukanOTG-AUTHN-001Memverifikasi bahwa<br>otentikasi data pengguna<br>ditransfer melalui saluranAnalisa<br>paketWireshark<br>paketDitemukan bahwa<br>paket                                                                                                    | OTG-IDENT-005   | Menguji apakah terdapat    | Informatio          | Search               | Ditemukan kelemahan            |
| Defigituran nama penggunaGatheringdan password adatan<br>nomorOTG-IDENT-006Menguji kerentanan akun<br>training atau guessInformatioBrowser<br>nTidak ditemukanOTG-IDENT-007Memvalidasi<br>registrasiproses<br>nInformatio<br>MozillaBrowser<br>FirefoxTidak ditemukanOTG-IDENT-007Memvalidasi<br>registrasiproses<br>nInformatio<br>MozillaBrowser<br>FirefoxTidak ditemukanOTG-AUTHN-001Memverifikasi bahwa<br>otentikasi data pengguna<br>ditransfer melalui saluranAnalisa<br>paketWireshark<br>paketDitemukan bahwa<br>paket                                                                                                    |                 | kelemahan pada             | n<br>Cath anim a    | Engine               | dikarenakan username           |
| OTG-IDENT-006Menguji kerentanan akun<br>training atau guessInformatio<br>nBrowser<br>MozillaTidak ditemukanOTG-IDENT-007Memvalidasi<br>                                                                                                    |                 | pengaturan nama pengguna   | Gainering           |                      | nomor induk                    |
| OTG-IDENT-006Menguji kerentanan akun<br>training atau guessInformatio<br>nBrowser<br>MozillaTidak ditemukanOTG-IDENT-007Memvalidasi<br>registrasiproses<br>nInformatio<br>NocillaBrowser<br>FirefoxTidak ditemukanOTG-AUTHN-001Memverifikasi bahwa<br>otentikasi data pengguna<br>ditransfer melalui saluranAnalisa<br>paketWireshark<br>paketDitemukan bahwa<br>paket                                                                                                    |                 |                            |                     |                      | mahasiswa (NIM)                |
| training atau guessnMozillaGatheringFirefoxOTG-IDENT-007Memvalidasi<br>registrasiprosesInformatio<br>registrasiBrowserOTG-AUTHN-001Memverifikasi bahwa<br>otentikasi data pengguna<br>ditransfer melalui saluranAnalisa<br>paketWireshark<br>paketDitemukan<br>paket                                                                                                    | OTG-IDENT-006   | Menguji kerentanan akun    | Informatio          | Browser              | Tidak ditemukan                |
| GatheringFirefoxOTG-IDENT-007Memvalidasi proses<br>registrasiInformatioBrowser<br>MozillaTidak ditemukanOTG-AUTHN-001Memverifikasi bahwa<br>otentikasi data pengguna<br>ditransfer melalui saluranAnalisa<br>paketWireshark<br>paketDitemukan bahwa<br>paket<br>oleh tools berupa clear                                                                                                    |                 | training atau guess        | n                   | Mozilla              |                                |
| OTG-IDENT-007       Memvalidasi proses       Informatio       Browser       Tidak ditemukan         registrasi       n       Mozilla       Mozilla       Mozilla         OTG-AUTHN-001       Memverifikasi bahwa otentikasi data pengguna ditransfer melalui saluran       Analisa       Wireshark       Ditemukan bahwa paket                                                                                                    |                 |                            | Gathering           | Firefox              |                                |
| registrasi     n     Mozilla       Gathering     Firefox       OTG-AUTHN-001     Memverifikasi bahwa<br>otentikasi data pengguna<br>ditransfer melalui saluran     Analisa     Wireshark<br>paket     Ditemukan<br>paket     bahwa<br>paket                                                                                                    | OTG-IDENT-007   | Memvalidasi proses         | Informatio          | Browser              | Tidak ditemukan                |
| Gathering     Firefox       OTG-AUTHN-001     Memverifikasi bahwa<br>otentikasi data pengguna     Analisa<br>captured     Wireshark     Ditemukan     bahwa<br>paket yang tercapture       ditransfer melalui saluran     paket     oleh tools berupa clear                                                                                                    |                 | registrasi                 | n<br>G              | Mozilla              |                                |
| otentikasi data pengguna captured paket oleh tools berupa clear                                                                                                    | OTC AUTUN 001   | Mamuanifikasi hahaa        | Gathering           | Firefox<br>Wincelses | Ditamultan hal                 |
| ditransfer melalui saluran naket oleh tools beruna clear                                                                                                    | 010-AUTHN-001   | otentikasi data pengguna   | Analisa<br>cantured | w nesnark            | paket yang tercanture          |
|                                                                                                    |                 | ditransfer melalui saluran | paket               |                      | oleh tools berupa clear        |

| Tahapan Kontrol | Objective                                     | Technique         | Tool                      | Hasil                  |
|-----------------|-----------------------------------------------|-------------------|---------------------------|------------------------|
|                 | terenkripsi                                   | header            |                           | text dikarenakan       |
|                 |                                               |                   |                           | masih menggunakan      |
| OTC AUTUN 002   | Mamuarifikasi adalah                          | Duritofouse       | WDCoon                    | protocol H11P          |
| 01G-AUTHN-002   | penggupaan <i>default</i>                     | <i>Brutejorce</i> | WPScan,<br>Hydra          | Ditemukan delault      |
|                 | penggunaan uejuun<br>password (weak password) | dictionary        | Tryuta                    | password adalah NIM    |
|                 | pussiona (weak pussiona)                      | attack            |                           | Mahasiswa              |
| OTG-AUTHN-003   | Memverifikasi apakah ada                      | Mencoba           | Browser                   | Tidak ada mekanisme    |
|                 | mekanisme penguncian                          | invalid           | Mozilla                   | penguncian akun        |
|                 | akun                                          | login             | Firefox                   |                        |
|                 |                                               | beberapa          |                           |                        |
|                 |                                               | kali              | D'1                       | <b>TT: 1 1 1'</b> 1    |
| OTG-AUTHN-004   | Memverifikasi direct page                     | Direct            | Dirb,                     | Tidak ditemukan        |
|                 | request tanpa proses <i>login</i>             | page              | Sqimap                    | celan bypass           |
|                 |                                               | Parameter         |                           |                        |
|                 |                                               | modificatio       |                           |                        |
|                 |                                               | n, session        |                           |                        |
|                 |                                               | ID                |                           |                        |
|                 |                                               | prediction,       |                           |                        |
|                 |                                               | SQL               |                           |                        |
| OTC AUTUN 005   | Mamuarifikasi bahwa                           | Apolico           | Drougor                   | Tardanat karantanan    |
| 010-A01HN-003   | password tidak disimpan                       | form login        | Mozilla                   | akan remember me       |
|                 | dalam bentuk <i>text</i>                      | jorni togin       | Firefox                   | karena form input      |
|                 | melainkan <i>hash</i> serta                   |                   |                           | login tidak di setting |
|                 | menemukan kerentanan                          |                   |                           | autocomplete=off       |
|                 | dari fungsi <i>remember me</i>                |                   |                           |                        |
| OTG-AUTHN-006   | Memeriksa apakah aplikasi                     | Analisa           | Browser                   | Website simak men-     |
|                 | menginstruksikan browser                      | browser           | Mozilla<br>Eirofori       | cache seluruh data     |
|                 | untuk tidak ingat data                        | history dan       | Firefox, Notepad $\pm\pm$ | sensitive separti data |
|                 |                                               | cache             | Notepad ++                | diri mahasiswa         |
| OTG-AUTHN-007   | Menguji kerentanan                            | Melakukan         | Browser                   | Ada beberapa karakter  |
|                 | otentikasi password                           | beberapa          | Mozilla                   | yang dilarang,         |
|                 |                                               | percobaan         | Firefox                   | pengguna bisa          |
|                 |                                               | login             |                           | melakukan perubahan    |
|                 |                                               |                   | <b>D</b>                  | password               |
| UIG-AUTHN-008   | Nienguji kerentanan                           | Manual<br>testine | Browser                   | 1 Idak ditemukan       |
|                 | pada forgot password                          | iesting           | Firefox                   |                        |
| OTG-AUTHN-009   | Menguji terhadap fungsi                       | Informatio        | Browser                   | Tidak ditemukan        |
|                 | ubah password/reset                           | n                 | Mozilla                   |                        |
|                 | password                                      | Gathering         | Firefox                   |                        |
| OTG-AUTHN-010   | Menguji kerentanan                            | Informatio        | Search                    | Tidak ditemukan        |
|                 | otentikasi melalui jalur                      | n                 | engine                    |                        |
|                 | alternatif                                    | Gathering         | OWACD                     | TT: 1.1 1'4 1          |
| UIG-AUTHZ-001   | tahan terhadan maliaiana                      | scanning          | OWASP-                    | i idak ditemukan       |
|                 | string                                        |                   | Dirh                      |                        |
| OTG-AUTHZ-002   | Percobaan akses ke dalam                      | Scannino          | OWASP-                    | Ditemukan link         |
|                 | fungsi administrasi tanpa                     | Securiting        | ZAP,Nikto                 | http://mahasiswa.um-   |
|                 | login                                         |                   | dan Sqlmap                | palembang.ac.id        |
|                 | -                                             |                   |                           | Account/ResetPassw     |

| Tahapan Kontrol | Objective                         | Technique | Tool                | Hasil                 |
|-----------------|-----------------------------------|-----------|---------------------|-----------------------|
|                 |                                   |           |                     | ord dapat digunakan   |
|                 |                                   |           |                     | untuk merubah         |
|                 |                                   |           |                     | password mahasiswa    |
|                 |                                   |           |                     | lain tanpa mengetahui |
|                 |                                   |           |                     | password lama         |
|                 |                                   |           |                     | korban.               |
| OTG-AUTHZ-003   | Mencoba mendapatkan               | Memanipu  | Browser             | Menemukan hidden      |
|                 | akses admin dari user             | lasi http | Mozilla             | parameter nim pada    |
|                 |                                   | request   | Firefox             | halaman               |
|                 |                                   | neaaer    |                     | ResetPassword, dapat  |
|                 |                                   |           |                     | usor lain morubah     |
|                 |                                   |           |                     | profil user lain      |
| OTG-AUTHZ-004   | Mencoba mengakses data            | Scanning  | Browser             | Berhasil mendanatkan  |
|                 | tanna login                       | Seanning  | Mozilla             | informasi pembayaran  |
|                 | unpu togin                        |           | Firefox             | user lain dengan      |
|                 |                                   |           |                     | mengubah value pada   |
|                 |                                   |           |                     | parameter GET         |
|                 |                                   |           |                     | Cost_Sched_Id         |
| OTG-SESS-001    | Memerika apakah token             | Analisa   | Browser             | Set_cookies tidak     |
|                 | pada cookies dan sesinya          | cookies   | Mozilla             | secure, tidak         |
|                 | dibuat dalam cara yang            |           | Firefox             | terenkripsi,tidak     |
|                 | aman dan <i>unpredictable</i>     |           |                     | adaSet Expire pada    |
|                 |                                   |           | -                   | cookies               |
| OTG-SESS-002    | Memeriksa apakah <i>cookie</i>    | Analisa   | Browser             | Tidak ada expired     |
|                 | menyimpan informasi               | cookie    | Mozilla<br>Eirofore | attribute pada cookie |
|                 | masa expired di nardalsk          |           | FIFEIOX,            | website portai        |
|                 | client                            |           | ZAP                 |                       |
| OTG-SESS-003    | Memeriksa apakah session          | Analisa   | Browser             | Tidak ditemukan       |
|                 | yang diberikan pada <i>client</i> | cookie    | Mozilla             |                       |
|                 | selalu diperbarui setelah         |           | Firefox             |                       |
|                 | authentifikasi                    |           |                     |                       |
| OTG-SESS-004    | Memeriksa pada cookies            | Analisa   | Browser             | Tidak ditemukan       |
|                 | apakah attribute cookies          | cookie    | Mozilla             |                       |
|                 | terlihat jelas                    |           | Firefox             |                       |
| OTG-SESS-005    | Memeriksa POST dan                | Scanning  | OWASP               | Tidak ditemukan       |
|                 | GET request pada halaman          |           | CSRF Tester         |                       |
|                 | login apakah                      |           |                     |                       |
|                 | terimplementasi dengan            |           |                     |                       |
| OTG-SESS 006    | Vaik<br>Memeriksa adakab          | Analica   | OWASP               | Tidak ditamukan       |
| 010-5255-000    | kerentanan pada fungsi            | cookie    | 74P                 | I luak ultelliukali   |
|                 | logout                            | COOKIE    |                     |                       |
| OTG-SESS-007    | Memeriksa fungsi session          | Analisa   | OWASP-              | Tidak ditemukan       |
|                 | timeout                           | cookie    | ZAP                 | suit or of the full   |
| OTG-SESS-008    | Memeriksa session yang            | Analisa   | Browser             | Ditemukan session     |
|                 | teridentifiksasi untuk            | cookie    | Mozilla             | NIM dan session       |
|                 | validasi <i>user</i>              |           | Firefox             | Student_Id            |
| OTG-INVAL-001   | Memeriksa adakah                  | Scanning  | OWASP               | Tidak ditemukan       |
|                 | vurnerability reflected           |           | ZAP                 |                       |
|                 | XSS                               |           |                     |                       |
| OTG-INVAL-002   | Memeriksa adakah                  | Scanning  | OWASP               | Tidak ditemukan       |
|                 | vurnerability stored XSS          |           | ZAP                 |                       |

| Tahapan Kontrol | Objective                     | Technique                               | Tool  | Hasil                   |
|-----------------|-------------------------------|-----------------------------------------|-------|-------------------------|
| OTG-INPVAL-003  | Memeriksa adakah method       | Scanning                                | Nikto | Ditemukan method        |
|                 | selain POST dan GET           |                                         |       | OPTION, TRACE           |
|                 | yang bisa di <i>explotasi</i> |                                         |       | dan HEAD                |
| OTG-INPVAL-004  | Memeriksa adakah HTTP         | Scanning                                | OWASP | Adanya authorization    |
|                 | Parameter Pollution           |                                         | ZAP   | bypass yang dapat       |
|                 |                               |                                         |       | digunakan untuk         |
|                 |                               |                                         |       | mengubah password       |
|                 |                               |                                         |       | dan biodata             |
|                 |                               |                                         |       | mahasiswa lain          |
| OTG-INVAL-006   | Memeriksa adakah cela         | Scanning                                | OWASP | Tidak ditemukan         |
|                 | SQL Injection, Oracle,        |                                         | ZAP   |                         |
|                 | SQL Server,                   |                                         |       |                         |
|                 | PostgreSQL,Ms Access          |                                         |       |                         |
|                 | dan NoSQL                     |                                         |       |                         |
| OTG-INVAL-007   | Memeriksa adakah LDAP         | Scanning                                | OWASP | Tidak ditemukan         |
|                 | Injection                     | _                                       | ZAP   |                         |
| OTG-INVAL-008   | Memeriksa adakah ORM          | Scanning                                | OWASP | Tidak ditemukan         |
|                 | Injection                     | 0                                       | ZAP   |                         |
| OTG-INVAL-009   | Memeriksa adakah XML          | Scanning                                | OWASP | Tidak ditemukan         |
|                 | Injection                     | 0                                       | ZAP   |                         |
| OTG-INVAL-010   | Memeriksa adakah SSI          | Scanning                                | OWASP | Tidak ditemukan         |
|                 | Injection                     | ~~~~~~~~~~~~~~~~~~~~~~~~~~~~~~~~~~~~~~~ | ZAP   |                         |
| OTG-INVAL-011   | Memeriksa adakah XPath        | Scanning                                | OWASP | Tidak ditemukan         |
|                 | Injection                     |                                         | ZAP   |                         |
| OTG-INVAL-012   | Memeriksa adakah              | Scanning                                | OWASP | Tidak ditemukan         |
|                 | IMAP/SMTP Injection           | ~~~~~~~~~~~~~~~~~~~~~~~~~~~~~~~~~~~~~~~ | ZAP   |                         |
| OTG-INVAL-013   | Memeriksa adakah Code         | Scanning                                | OWASP | Tidak ditemukan         |
|                 | Injection, LFI dan RFI        | 0                                       | ZAP   |                         |
| OTG-INVAL-014   | Memeriksa adakah              | Scanning                                | OWASP | Tidak ditemukan         |
|                 | Command Injection             | 0                                       | ZAP   |                         |
| OTG-INVAL-015   | Memeriksa apakah dapat        | Scanning                                | OWASP | Tidak ditemukan         |
|                 | dilakukan Buffer Heap         |                                         | ZAP   |                         |
|                 | .Stack overflow dan           |                                         |       |                         |
|                 | Format string                 |                                         |       |                         |
| OTG-INVAL-016   | Memeriksa adakah              | Scanning                                | OWASP | Tidak ditemukan         |
|                 | incubated vulnerability       |                                         | ZAP   |                         |
| OTG-INVAL-017   | Memeriksa adakah HTTP         | Scanning                                | OWASP | Tidak ditemukan         |
|                 | Splitting/Smugging            | ~ ~ ~ ~ ~ ~ ~ ~ ~ ~ ~ ~ ~ ~ ~ ~ ~ ~ ~ ~ | ZAP   |                         |
| OTG-ERR-001     | Menganalisis kode             | Scanning                                | OWASP | Ditemukan pesan         |
|                 | kesalahan                     | ~ ~ ~ ~ ~ ~ ~ ~ ~ ~ ~ ~ ~ ~ ~ ~ ~ ~ ~ ~ | ZAP   | kesalahan 404, 405      |
|                 |                               |                                         |       | dan informasi versi     |
|                 |                               |                                         |       | server IIS 8.0 terlihat |
| OTG-ERR-002     | Menganalisis Stack Traces     | Scanning                                | OWASP | namun error ini         |
|                 | 6                             |                                         | ZAP   | merupakan pesan         |
|                 |                               |                                         |       | pencegahan dari         |
|                 |                               |                                         |       | serangan SOL            |
|                 |                               |                                         |       | injection.SSI. RFLLFI   |
|                 |                               |                                         |       | vang terdeteksi oleh    |
|                 |                               |                                         |       | WAF BigIP               |

# c. Website Jurnal

Hasil audit yang telah dilakukan berdasarkan metode OWASP *Testing version* 4 didapatkan hasil pada *website* jurnal http://jurnal.um.palembang.ac.id tidak lolos uji pada 20 kontrol uji dari 65 kontrol uji di 8 sub kategori standar dapat dilihat pada tabel 5.1.3.

| Tahapan Kontrol | Objective                                                               | Techniqu<br>e                                      | Tool                                 | Hasil                                                                                                    |
|-----------------|-------------------------------------------------------------------------|----------------------------------------------------|--------------------------------------|----------------------------------------------------------------------------------------------------|
| OTG-INFO-001    | Mengetahui informasi<br>desain dan konfigurasi<br>sensitive             | Analisa<br><i>cache</i><br>google                  | Google<br>hacking<br>database        | Hanya ditemukan cache<br>pada google                                                                                          |
| OTG-INFO-002    | Memeriksa fingerprint web<br>server                                     | Analisa<br>HTTP<br><i>header</i>                   | Netcat                               | Adanya informasi versi<br>server apache 2.4.26<br>dengan plugin SSL versi<br>1.0.21 dan terinstall PHP<br>versi 5.6.31        |
| OTG-INFO-003    | Memeriksa adakah<br>metafile webserver                                  | Direct<br>searchin<br>g                            | <i>Browser</i><br>Mozilla<br>Firefox | Menemukan robots.txt<br>yang mengarah pada<br>directory cache, serta<br>menggunakan CMS<br>Open Journal System<br>versi 2.4.5 |
| OTG-INFO-004    | Memeriksa adakah non-<br>standard port service                          | Analisa<br><i>port</i> dan<br>IP                   | Zenmap<br>WHOIS<br>DNSStuf<br>f      | Tidak ditemukan adanya<br>port yang terbuka                                                                                   |
| OTG-INFO-005    | Memeriksa adakah <i>tag</i><br>komentar & informasi<br><i>meta-data</i> | Analisa<br><i>source</i><br><i>code</i><br>html    | WGET<br>CURL                         | Hanya ditemukan versi<br>CMS Open Journal<br>System 2.4.5                                                                     |
| OTG-INFO-006    | Melakukan identifikasi<br>entry point                                   | Manual<br>identifica<br>tion                       | Browser<br>Mozilla<br>Firefox        | Menermukan bebrapa<br>entry point berupa<br>parameter                                                                         |
| OTG-INFO-007    | Melakukan pemetaan<br>website dan memahami<br>prinsip kerja             | scanning                                           | OWASP-<br>ZAP                        | Menemukan beberapa<br>resource URL dari<br>spidering                                                                          |
| OTG-INFO-008    | Memeriksa adakah<br>fingerprint web<br>application framework            | Analisa<br>HTTP<br>Header<br>dan<br>source<br>code | Whatweb                              | Tidak ditemukan<br>framework                                                                                                  |
| OTG-INFO-009    | Memeriksa adakah<br>fingerprint web<br>application                      | Analisa<br>HTTP<br>Header<br>&source<br>code       | Whatweb                              | Menggunakan CMS OJS                                                                                                    |

Tabel 5.1.3 Hasil audit website jurnal

| Tahapan Kontrol | Objective                                                                             | Techniqu<br>e                                           | Tool                          | Hasil                                                              |
|-----------------|---------------------------------------------------------------------------------------|---------------------------------------------------------|-------------------------------|--------------------------------------------------------------------|
| OTG-INFO-010    | Mendeteksi web<br>application firewall WAF                                            | Scanning                                                | Nmap                          | Tidak menggunakan<br>WAF                                           |
| OTG-CONFIG-001  | Memeriksa konfigurasi<br>application                                                  | Scanning                                                | Zenmap                        | Menemukan port yang<br>terbuka pada port<br>321,322,323            |
| OTG-CONFIG-002  | Memeriksa ekstensi<br>sensitive                                                       | Scanning                                                | Dirb ,<br>ZAP,<br>Nikto       | Tidak ditemukan log                                                |
| OTG-CONFIG-003  | Memeriksa <i>file sensitive</i>                                                       | Scanning                                                | Dirb ,<br>ZAP,<br>Nikto       | Tidak ditemukan extension file sensitif                            |
| OTG-CONFIG-004  | Memeriksa adakah<br>directory listing                                                 | Scanning                                                | Nikto,<br>ZAP                 | Ditemukan directory listing pada path /cache                       |
| OTG-CONFIG-005  | Memeriksa adakah input<br>bertipe <i>hidden</i>                                       | Manipula<br>si <i>hidden</i><br>value                   | Browser<br>Mozilla<br>Firefox | Tidak ditemukan input bertipe hidden                               |
| OTG-CONFIG-006  | Memeriksa Allowed<br>HTTP method                                                      | Scanning                                                | Nikto                         | Method yang didukung<br>adalah POST, GET dan<br>TRACE              |
| OTG-CONFIG-007  | Memeriksa adakah HTTP<br>Strict Transport security<br>header                          | Analisa<br>HTTP<br><i>Header</i>                        | Browser<br>Mozilla<br>Firefox | Tidak ditemukan HTTP<br>Strict Transport Security<br>Header        |
| OTG-CONFIG-008  | Memeriksa adakah RIA<br>Cross Domain Policy                                           | Scanning                                                | Nikto                         | Tidak ditemukan RIA cross domain policy                            |
| OTG-IDENT-001   | Memvalidasi hak akses<br>website                                                      | Browsing<br>user<br>Policy<br>CMS<br>Wordpre<br>ss, OJS | Browser<br>Mozilla<br>Firefox | Hak akses website telah<br>diconfigurasi dengan<br>baik            |
| OTG-IDENT-002   | Menguji apakah ada proses<br>registrasi <i>user</i>                                   | Manual<br>testing                                       | Browser<br>Mozilla<br>Firefox | Ditemukan adanya<br>proses registrasi user<br>sebagai anggota      |
| OTG-IDENT-003   | Menguji apakah penyerang<br>dapat membuat akun <i>valid</i><br>tanpa melalui aplikasi | Manipul<br>asi http<br>request                          | Browser<br>Mozilla<br>Firefox | Tidak memungkinkan<br>membuat akun valid<br>tanpa melalui aplikasi |
| OTG-IDENT-004   | Memeriksa semua form<br>login dan mencoba<br>guessable password                       | Manual<br>input                                         | Browser<br>Mozilla<br>Firefox | Tidak ditemukan                                                    |
| OTG-IDENT-005   | Menguji apakah terdapat<br>kelemahan pada<br>pengaturan nama<br>pengguna              | Informati<br>on<br>Gatherin<br>g                        | Search<br>Engine              | Tidak ditemukan                                                    |
| OTG-IDENT-006   | Menguji kerentanan akun<br>training atau guess                                        | Informati<br>on<br>Gatherin<br>g                        | Browser<br>Mozilla<br>Firefox | Tidak ditemukan                                                    |
| OTG-IDENT-007   | Memvalidasi proses<br>registrasi                                                      | Informati<br>on<br>Gatherin<br>8                        | Browser<br>Mozilla<br>Firefox | Tidak ditemukan                                                    |
| OTG-AUTHN-001   | Memverifikasi bahwa otentikasi data pengguna                                          | Analisa<br><i>captured</i>                              | Wireshar<br>k                 | Ditemukan bahwa paket<br>yang tercapture oleh                      |

| Tahapan Kontrol | Objective                                                                                                    | Techniqu<br>e                                                                                                    | Tool                                            | Hasil                                                                                                    |
|-----------------|----------------------------------------------------------------------------------------------------|----------------------------------------------------------------------------------------------------|-------------------------------------------------|----------------------------------------------------------------------------------------------------|
|                 | ditransfer melalui saluran<br>terenkripsi                                                                                                    | paket<br><i>header</i>                                                                                               |                                                 | tools berupa clear text<br>dikarenakan masih<br>menggunakan protocol<br>HTTP                                                                                         |
| OTG-AUTHN-002   | Memverifikasi adakah<br>penggunaan <i>default</i><br>password (weak password)                                                                  | Bruteforc<br>e dan<br>dictionar<br>y attack                                                                          | WPScan,<br>Hydra                                | Ditemukan username<br>beberapa user terlihat<br>dari directory<br>/public/site/image dan<br>hanya mendapatkan satu<br>akun valid gilang dengan<br>password gilang123 |
| OTG-AUTHN-003   | Memverifikasi apakah ada<br>mekanisme penguncian<br>akun                                                                                       | Mencoba<br><i>invalid</i><br><i>login</i><br>beberapa<br>kali                                                        | Browser<br>Mozilla<br>Firefox                   | Tidak ada mekanisme<br>penguncian akun                                                                                                    |
| OTG-AUTHN-004   | Memverifikasi direct page<br>request tanpa proses <i>login</i>                                                                                 | Direct<br>page<br>request,<br>Paramet<br>er<br>modificat<br>ion,<br>session<br>ID<br>predictio<br>n,SQL<br>Injection | Dirb,<br>Sqlmap                                 | Tidak ditemukan celah<br>bypass                                                                                                    |
| OTG-AUTHN-005   | Memverifikasi bahwa<br>password tidak disimpan<br>dalam bentuk text<br>melainkan hash serta<br>menemukan kerentanan<br>dari fungsi remember me | Analisa<br>form<br>login                                                                                             | Browser<br>Mozilla<br>Firefox                   | Terdapat kerentanan<br>akan remember me<br>karena form input login<br>tidak di setting<br>autocomplete=off                                                           |
| OTG-AUTHN-006   | Memeriksa apakah aplikasi<br>menginstruksikan <i>browser</i><br>untuk tidak ingat data                                                         | Analisa<br>browser<br>history<br>dan<br>browser<br>cache                                                             | Browser<br>Mozilla<br>Firefox,<br>Notepad<br>++ | Cache control diset<br>public sehingga data<br>tersimpan pada folder<br>cache                                                                                        |
| OTG-AUTHN-007   | Menguji kerentanan<br>otentikasi password                                                                                                    | Melakuk<br>an<br>beberapa<br>percobaa<br>n <i>login</i>                                                              | Browser<br>Mozilla<br>Firefox                   | Tidak ada karakter yang<br>dilarang                                                                                                    |
| OTG-AUTHN-008   | Menguji kerentanan<br>pertanyaan dan jawaban<br>pada <i>forgot password</i>                                                                    | Manual<br>testing                                                                                                    | Browser<br>Mozilla<br>Firefox                   | Tidak ditemukan                                                                                                    |
| OTG-AUTHN-009   | Menguji terhadap fungsi<br>ubah password/reset<br>password                                                                                     | Informati<br>on<br>Gatherin<br>g                                                                                     | Browser<br>Mozilla<br>Firefox                   | Tidak ditemukan                                                                                                    |

| Tahapan Kontrol | Objective                                                                                                    | Techniqu<br>e                              | Tool                                            | Hasil                                                        |
|-----------------|----------------------------------------------------------------------------------------------------|--------------------------------------------|-------------------------------------------------|--------------------------------------------------------------|
| OTG-AUTHN-010   | Menguji kerentanan<br>otentikasi melalui jalur<br>alternatif                                                        | Informati<br>on<br>Gatherin<br>g           | Search<br>engine                                | Tidak ditemukan                                              |
| OTG-AUTHZ-001   | Menguji apakah aplikasi<br>tahan terhadap <i>malicious</i><br><i>string</i>                                         | Scanning                                   | OWASP-<br>ZAP,Nik<br>to, Dirb                   | Tidak ditemukan                                              |
| OTG-AUTHZ-002   | Percobaan akses ke dalam<br>fungsi administrasi tanpa<br><i>login</i>                                               | Scanning                                   | OWASP-<br>ZAP,Nik<br>to dan<br>Sqlmap           | Tidak ditemukan                                              |
| OTG-AUTHZ-003   | Mencoba mendapatkan<br>akses <i>admin</i> dari <i>user</i>                                                          | Memanip<br>ulasi http<br>request<br>header | Browser<br>Mozilla<br>Firefox                   | Tidak ditemukan                                              |
| OTG-AUTHZ-004   | Mencoba mengakses data tanpa <i>login</i>                                                                           | Scanning                                   | Browser<br>Mozilla<br>Firefox                   | Tidak ditemukan                                              |
| OTG-SESS-001    | Memerika apakah token<br>pada <i>cookies</i> dan sesinya<br>dibuat dalam cara yang<br>aman dan <i>unpredictable</i> | Analisa<br>cookies                         | Browser<br>Mozilla<br>Firefox                   | Menggunakan cookie<br>tetap dengan nama<br>OJJSID            |
| OTG-SESS-002    | Memeriksa apakah cookie<br>menyimpan informasi<br>masa expired di harddisk<br>client                                | Analisa<br><i>cookie</i>                   | Browser<br>Mozilla<br>Firefox,<br>OWASP-<br>ZAP | Tidak ada expired<br>attribute pada cookie<br>website portal |
| OTG-SESS-003    | Memeriksa apakah <i>session</i><br>yang diberikan pada <i>client</i><br>selalu diperbarui setelah<br>authentifikasi | Analisa<br>cookie                          | Browser<br>Mozilla<br>Firefox                   | Tidak ditemukan                                              |
| OTG-SESS-004    | Memeriksa pada <i>cookies</i><br>apakah attribute <i>cookies</i><br>terlihat jelas                                  | Analisa<br><i>cookie</i>                   | Browser<br>Mozilla<br>Firefox                   | Tidak ditemukan                                              |
| OTG-SESS-005    | Memeriksa POST dan<br>GET <i>request</i> pada halaman<br><i>login</i> apakah<br>terimplementasi dengan<br>baik      | Scanning                                   | OWASP<br>CSRF<br>Tester                         | Tidak ditemukan                                              |
| OTG-SESS-006    | Memeriksa adakah<br>kerentanan pada fungsi<br><i>logout</i>                                                         | Analisa<br><i>cookie</i>                   | OWASP-<br>ZAP                                   | Tidak ditemukan                                              |
| OTG-SESS-007    | Memeriksa fungsi session<br>timeout                                                                                 | Analisa<br><i>cookie</i>                   | OWASP-<br>ZAP                                   | Tidak ditemukan                                              |
| OTG-SESS-008    | Memeriksa <i>session</i> yang<br>teridentifiksasi untuk<br>validasi <i>user</i>                                     | Analisa<br><i>cookie</i>                   | Browser<br>Mozilla<br>Firefox                   | Tidak ditemukan                                              |
| OTG-INVAL-001   | Memeriksa adakah<br>vurnerability reflected<br>XSS                                                                  | Scanning                                   | OWASP<br>ZAP                                    | Tidak ditemukan                                              |
| OTG-INVAL-002   | Memeriksa adakah<br>vurnerability stored XSS                                                                        | Scanning                                   | OWASP<br>ZAP                                    | Tidak ditemukan                                              |

| Tahapan Kontrol | Objective                     | Techniqu                                | Tool         | Hasil                  |
|-----------------|-------------------------------|-----------------------------------------|--------------|------------------------|
|                 |                               | e                                       |              |                        |
| OTG-INPVAL-003  | Memeriksa adakah method       | Scanning                                | Nikto        | Ditemukan method       |
|                 | selain POST dan GET           |                                         |              | TRACE                  |
| OTO DIDUAL 004  | yang bisa di <i>explotasi</i> | <i>a</i> .                              | ONLAGE       |                        |
| OTG-INPVAL-004  | Memeriksa adakah HTTP         | Scanning                                | OWASP        | Tidak ditemukan        |
| OTC INVAL 000   | Parameter Pollution           | <u>с</u> .                              |              | T' 1.1 1' ( 1          |
| UIG-INVAL-000   | SOL Injection Oracle          | Scanning                                | UWASP<br>ZAD | Пак анетикап           |
|                 | SQL Injection, Oracle,        |                                         | ZAI          |                        |
|                 | PostgreSOL Ms Access          |                                         |              |                        |
|                 | dan NoSOL                     |                                         |              |                        |
| OTG-INVAL-007   | Memeriksa adakah LDAP         | Scanning                                | OWASP        | Tidak ditemukan        |
|                 | Injection                     | ~~~~~~~~~~~~~~~~~~~~~~~~~~~~~~~~~~~~~~~ | ZAP          |                        |
| OTG-INVAL-008   | Memeriksa adakah ORM          | Scanning                                | OWASP        | Tidak ditemukan        |
|                 | Injection                     | , i i i i i i i i i i i i i i i i i i i | ZAP          |                        |
| OTG-INVAL-009   | Memeriksa adakah XML          | Scanning                                | OWASP        | Tidak ditemukan        |
|                 | Injection                     |                                         | ZAP          |                        |
| OTG-INVAL-010   | Memeriksa adakah SSI          | Scanning                                | OWASP        | Tidak ditemukan        |
|                 | Injection                     |                                         | ZAP          |                        |
| OTG-INVAL-011   | Memeriksa adakah XPath        | Scanning                                | OWASP        | Tidak ditemukan        |
| OTO DULL 010    | Injection                     | <i>a</i> .                              | ZAP          |                        |
| OTG-INVAL-012   | Memeriksa adakah              | Scanning                                | OWASP        | Tidak ditemukan        |
| OTC INVAL 012   | IMAP/SMTP Injection           | c ·                                     |              | TP: 1.1. 1'4           |
| UIG-INVAL-013   | Memeriksa adakan <i>Code</i>  | Scanning                                | OWASP        | I idak ditemukan       |
| OTG INVAL 014   | Memeriksa adakah              | Scanning                                | OWASP        | Tidak ditemukan        |
| 010-110741-014  | Command Injection             | Scanning                                |              | Tidak uttenlukan       |
| OTG-INVAL-015   | Memeriksa anakah danat        | Scanning                                | OWASP        | Tidak ditemukan        |
|                 | dilakukan Buffer Hean         | Seanning                                | ZAP          | Truck uterhukun        |
|                 | <i>Stack overflow</i> dan     |                                         |              |                        |
|                 | Format string                 |                                         |              |                        |
| OTG-INVAL-016   | Memeriksa adakah              | Scanning                                | OWASP        | Tidak ditemukan        |
|                 | incubated vulnerability       |                                         | ZAP          |                        |
| OTG-INVAL-017   | Memeriksa adakah HTTP         | Scanning                                | OWASP        | Tidak ditemukan        |
|                 | Splitting/Smugging            |                                         | ZAP          |                        |
| OTG-ERR-001     | Menganalisis kode             | Scanning                                | OWASP        | Ditemukan kesalahan    |
|                 | kesalahan                     |                                         | ZAP          | scripting pada fuction |
|                 |                               |                                         |              | import() yang harusnya |
|                 |                               |                                         |              | tidak ditampilkan, dan |
|                 |                               |                                         |              | adanya error           |
|                 |                               |                                         |              | 404,403,403 dali 301   |
|                 |                               |                                         |              | server versi PHP       |
| OTG-FRR-002     | Menganalisis Stack Traces     | Scanning                                | OWASP        | Tidak ditemukan        |
| 010 ERR 002     | Mongunansis Stack Traces      | Seanning                                | ZAP          | Truck uterhukun        |

# 5.1.2. Hasil Optimalisasi E-Jurnal UMP

Hasil Optimalisasi yang telah dilakukan berdasarkan metode OWASP *Testing version* 4 didapatkan hasil pada *website* http://jurnal.um-palembang.ac.id Universitas Muhammadiyah Palembang yang telah dioptimalisasi ditandai dengan tanda ☑ dapat dilihat pada tabel 5.1.4.

| No | Tahapan Kontrol | Hasil | Hasil                   |
|----|-----------------|-------|-------------------------|
|    |                 | Audit | Optimalisasi            |
| 1  | OTG-INFO-001    |       |                         |
| 2  | OTG-INFO-002    | ×     | $\overline{\mathbf{A}}$ |
| 3  | OTG-INFO-003    | ×     | $\square$               |
| 4  | OTG-INFO-004    |       |                         |
| 5  | OTG-INFO-005    | X     |                         |
| 6  | OTG-INFO-006    | X     |                         |
| 7  | OTG-INFO-007    | X     |                         |
| 8  | OTG-INFO-008    |       |                         |
| 9  | OTG-INFO-009    | X     |                         |
| 10 | OTG-INFO-010    | X     |                         |
| 11 | OTG-CONFIG-001  | X     |                         |
| 12 | OTG-CONFIG-002  |       |                         |
| 13 | OTG-CONFIG-003  |       |                         |
| 14 | OTG-CONFIG-004  | ×     |                         |

Tabel 5.1.4 Hasil Optimalisasi website jurnal

| 15 | OTG-CONFIG-005 |   |                         |
|----|----------------|---|-------------------------|
| 16 | OTG-CONFIG-006 | × | $\mathbf{\overline{N}}$ |
| 17 | OTG-CONFIG-007 | × | $\overline{\mathbf{N}}$ |
| 18 | OTG-CONFIG-008 |   |                         |
| 19 | OTG-IDENT-001  |   |                         |
| 20 | OTG-IDENT-002  | × | $\mathbf{N}$            |
| 21 | OTG-IDENT-003  |   |                         |
| 22 | OTG-IDENT-004  |   |                         |
| 23 | OTG-IDENT-005  |   |                         |
| 24 | OTG-IDENT-006  |   |                         |
| 25 | OTG-IDENT-007  |   |                         |
| 26 | OTG-AUTHN-001  | X | $\mathbf{N}$            |
| 27 | OTG-AUTHN-002  | × | $\mathbf{\overline{N}}$ |
| 28 | OTG-AUTHN-003  |   |                         |
| 29 | OTG-AUTHN-004  |   |                         |
| 30 | OTG-AUTHN-005  | × | Ń                       |
| 31 | OTG-AUTHN-006  | × | $\mathbf{\overline{N}}$ |
| 32 | OTG-AUTHN-007  | × | $\overline{\mathbf{N}}$ |
| 33 | OTG-AUTHN-008  |   |                         |
| 34 | OTG-AUTHN-009  |   |                         |
| 35 | OTG-AUTHN-010  |   |                         |
| 36 | OTG-AUTHZ-001  |   |                         |
| 37 | OTG-AUTHZ-002  |   |                         |
| 38 | OTG-AUTHZ-003  |   |                         |
| 39 | OTG-AUTHZ-004  |   |                         |
| 40 | OTG-SESS-001   | × | $\mathbf{\overline{A}}$ |
| 41 | OTG-SESS-002   |   |                         |
| ·  |                |   |                         |

| 43       OTG-SESS-004       □       □         44       OTG-SESS-005       □       □         45       OTG-SESS-006       □       □         46       OTG-SESS-007       □       □         47       OTG-SESS-008       □       □ |
|----------------------------------------------------------------------------------------------------|
| 44       OTG-SESS-005       □       □         45       OTG-SESS-006       □       □         46       OTG-SESS-007       □       □         47       OTG-SESS-008       □       □                                               |
| 45       OTG-SESS-006       □       □         46       OTG-SESS-007       □       □         47       OTG-SESS-008       □       □         48       OTG-DWAL_001       □       □                                               |
| 46     OTG-SESS-007     □     □       47     OTG-SESS-008     □     □                                                                                                    |
| 47 OTG-SESS-008                                                                                                    |
|                                                                                                    |
|                                                                                                    |
| 49 OTG-INVAL-002                                                                                                    |
| 50 OTG-INPVAL-003                                                                                                    |
| 51 OTG-INPVAL-004                                                                                                    |
| 52 OTG-INVAL-006                                                                                                    |
| 53 OTG-INVAL-007                                                                                                    |
| 54 OTG-INVAL-008                                                                                                    |
| 55 OTG-INVAL-009                                                                                                    |
| 56   OTG-INVAL-010                                                                                                    |
| 57 OTG-INVAL-011                                                                                                    |
| 58         OTG-INVAL-012 <td< td=""></td<>                                                                                                    |
| 59         OTG-INVAL-013                                                                                                    |
| 60 OTG-INVAL-014                                                                                                    |
| 61 OTG-INVAL-015                                                                                                    |
| 62 OTG-INVAL-016                                                                                                    |
| 63 OTG-INVAL-017                                                                                                    |
| 64 OTG-ERR-001                                                                                                    |
| 65 OTG-ERR-002                                                                                                    |

Optimalisasi yang dilakukan pada *website* jurnal memuat *point-point* antara lain :

a. Melakukan upgrade versi CMS OJS terlihat pada gambar 5.1.1.

| System Information   | × +                                                         |                       |              |          | a farii shina ana | and the second second |
|----------------------|-------------------------------------------------------------|-----------------------|--------------|----------|-------------------|-----------------------|
| (←) → C <sup>2</sup> | 🗢 🐠 🎉 🕕 jurnal.um                                           | -palembang.ac.id/inde | x/admin/syst | .emInfo  |                   |                       |
|                      | E-Jurnal                                                    | Unive                 | rsita        | ıs Mı    | uham              | madiyah Pa            |
|                      | Home > User > Site Administration > Sy<br>System Informatic | rstem Information     |              |          |                   |                       |
|                      | OJS Version                                                 |                       |              |          |                   |                       |
|                      | Current version                                             |                       |              |          |                   |                       |
|                      | 2.4.8.2 (January 5, 2018 - 08:46 AM)                        |                       |              |          |                   |                       |
|                      | Check for updates                                           |                       |              |          |                   |                       |
|                      | Version history                                             |                       |              |          |                   |                       |
|                      | VERSION                                                     | MAJOR                 | MINOR        | REVISION | BUILD             | DATE INSTALLED        |
|                      | 2.4.8.2                                                     | 2                     | 4            | 8        | 2                 | 2018-01-05            |
|                      | 2.4.8.0                                                     | 2                     | 4            | 8        | 0                 | 2018-01-05            |
|                      | 2.4.5.0                                                     | 2                     | 4            | 5        | 0                 | 2015-01-31            |

Gambar 5.1.1 Hasil upgrade version CMS OJS website jurnal UMP

b. Merubah isi *file* DisPatcher.inc.php yang berada pada lokasi "C:\xampp\htdocs\jurnal\_ojs\lib\pkp\classes\core\DisPatcher.inc.php". Di bagian *error* 403 dan 404 menjadi jadi 403 *hacking not allowed* diubah seperti ini gambar 5.1.2 dan gambar 5.1.3

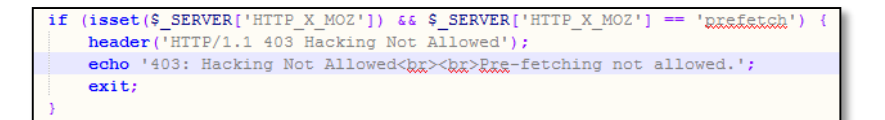

Gambar 5.1.2 Patch script Dispacher.inc.php 1

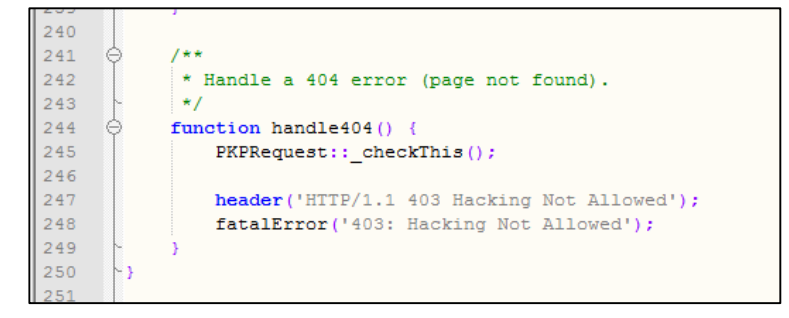

Gambar 5.1.3 Patch script Dispacher.inc.php 2

c. "C:\xampp\htdocs\jurnal\_ojs\lib\pkp\classes\template\PKPTemplateMana ger.inc.php" adalah *file* yang akan diubah untuk *setting cache-control* seperti terlihat pada gambar 5.1.4 dan gambar 5.1.5, dimana penulis menambahkan *script cache private* pada line 31, dan mengubah *response server* menjadi "*Cache-Control*: *private*, *no-cache*, *no-store*, *mustrevalidate*" pada halaman yang bersifat pribadi.

| 28 | define('CACHEABILITY_NO_CACHE', 'no-cache');                            |
|----|-------------------------------------------------------------------------|
| 29 | <pre>define('CACHEABILITY_NO_STORE', 'no-store');</pre>                 |
| 30 | <pre>define('CACHEABILITY_PUBLIC', 'public');</pre>                     |
| 31 | <pre>define('CACHEABILITY_PRIVATE', 'private');</pre>                   |
| 32 | <pre>define('CACHEABILITY_MUST_REVALIDATE', 'must-revalidate');</pre>   |
| 33 | <pre>define('CACHEABILITY_PROXY_REVALIDATE', 'proxy-revalidate');</pre> |
| 34 |                                                                         |

Gambar 5.1.4 Patch script PKPTemplateManager.inc.php 1

| 92  |                                                                                           |
|-----|-------------------------------------------------------------------------------------------|
| 93  | // Assign common variables                                                                |
| 94  | <pre>\$this-&gt;styleSheets = array();</pre>                                              |
| 95  | <pre>\$this-&gt;assign_by_ref('atvlazhata', \$this-&gt;styleSheets);</pre>                |
| 96  |                                                                                           |
| 97  | <pre>\$this-&gt;javaScripts = array();</pre>                                              |
| 98  |                                                                                           |
| 99  | <pre>// \$this-&gt;cacheability = CACHEABILITY_NO_STORE; // Safe default</pre>            |
| 100 | // Set Secure Cache-Control                                                               |
| 101 | <pre>\$this-&gt;cacheability = CACHEABILITY_PRIVATE .", ". CACHEABILITY_NO_CACHE</pre>    |
| 102 | .", ". CACHEABILITY_NO_STORE .", ". CACHEABILITY_MUST_REVALIDATE ;                        |
| 103 |                                                                                           |
| 104 | <pre>\$this-&gt;assign('defaultCharset', Config::getVar('i18n', 'client_charset'));</pre> |
| 105 | <pre>\$this-&gt;assign('basePath', \$this-&gt;request-&gt;getBasePath());</pre>           |
| 106 | <pre>\$this-&gt;assign('baseUrl', \$this-&gt;request-&gt;getBaseUrl());</pre>             |
| 107 | <pre>\$this-&gt;assign('requiresFormRequest', \$this-&gt;request-&gt;isPost());</pre>     |
|     | •                                                                                         |

Gambar 5.1.5 Patch script PKPTemplateManager.inc.php 2

d. Edit *file* untuk *filter file Upload* dengan ekstensi yang berbahaya seperti php, exe, phtml, inf, bat, cgi, dan beberapa ekstensi lainnya yang dapat dilihat pada gambar 5.1.6. Perubahan ini dilakukan pada *file*"C:\xampp\htdocs\jurnal\_ojs\lib\pkp\classes\*file\File*Manager.inc.php"

| 532 | Ģ | function parseFileExtension(\$fileName) {                                                                                |
|-----|---|----------------------------------------------------------------------------------------------------|
| 533 |   | <pre>\$fileParts = explode('.', \$fileName);</pre>                                                                       |
| 534 | Ģ | if (is array(\$fileParts)) {                                                                                             |
| 535 |   | <pre>\$fileExtension = \$fileParts[count(\$fileParts) - 1];</pre>                                                        |
| 536 | ~ |                                                                                                    |
| 537 |   |                                                                                                    |
| 538 |   | // FIXME Check for evil                                                                                                  |
| 539 |   | if (!isset(\$fileExtension)    stristr(\$fileExtension, 'exe')                                                           |
| 540 |   | <pre>stristr(\$fileExtension, 'phtml')    stristr(\$fileExtension, 'shtml')   </pre>                                     |
| 541 |   | <pre>stristr(\$fileExtension, 'xhtml')    stristr(\$fileExtension, 'sh')   </pre>                                        |
| 542 |   | <pre>stristr(\$fileExtension, 'py')    stristr(\$fileExtension, 'bat')   </pre>                                          |
| 543 |   | <pre>stristr(\$fileExtension, 'inf')    stristr(\$fileExtension, 'pl')   </pre>                                          |
| 544 |   | <pre>stristr(\$fileExtension, 'ggi')    stristr(\$fileExtension, 'asp')   </pre>                                         |
| 545 |   | <pre>stristr(\$fileExtension, 'aspx')    stristr(\$fileExtension, 'jsp')   </pre>                                        |
| 546 |   | <pre>stristr(SfileExtension, 'git')    stristr(SfileExtension, 'json')   </pre>                                          |
| 547 |   | <pre>stristr(\$fileExtension, 'lock')    stristr(\$fileExtension, 'yaml')   </pre>                                       |
| 548 | 9 | <pre>stristr(SfileExtension, 'php')    strlen(SfileExtension) &gt; 6    'preg match('/^\w+\$/', SfileExtension)) {</pre> |
| 540 |   | SfileFytengion = ityri:                                                                                                  |

Gambar 5.1.6 Patch script FileManager.inc.php

e. Mengganti nilai "*restful\_urls*" dari off menjadi on untuk menghilang index.php/ pada url bar ketika membuka *website*, ini juga berpengaruh terhadap segi keamanan CMS *Journal*, karena telah memiliki *custom response* 403 dan 404 seperti yang telihat pada Gambar 5.1.2 dan Gambar 5.1.3, perubahan dilakukan pada *file* config.inc.php seperti terlihat pada gambar 5.1.7.

```
90 ; See FAQ for more details.
91 restful_urls = On
92
93 ; Allow the X_FORWARDED_FOR
```

Gambar 5.1.7 Menghidupkann *restful\_urls* pada config.inc.php

Konfigurasi .htaccess untuk dapat menjalankan restful\_urls seperti terlihat

pada gambar 5.1.8 file .htaccess ini diletakan di directory root.

| 13 | # Start URL RestFul                                   |
|----|-------------------------------------------------------|
| 14 | RewriteRule ^admin(.*)\$ index.php/index/admin\$1 [L] |
| 15 | RewriteCond %{DOCUMENT_ROOT}%{REQUEST_URI} !-d        |
| 16 | RewriteCond %{DOCUMENT_ROOT}%{REQUEST_URI} !-f        |
| 17 | RewriteCond %{REQUEST_FILENAME} !-d                   |
| 18 | RewriteCond %{REQUEST_FILENAME} !-f                   |
| 19 | <pre>#RewriteRule ^(.*)\$ index.php/\$1 [L]</pre>     |
| 20 | RewriteRule ^(.*)\$ index.php/\$1 [QSA,L]             |
| 21 | # End URL RestFul                                     |

Gambar 5.1.8 Konfigurasi restful\_urls pada .htaccess

f. Meng-enable kan httpd-default.conf untuk penambahan dan pengeditan beberapa konfigurasi pada apache website tersebut. Seperti terlihat pada Gambar 5.1.9 penulis menghapus tanda pagar pada Include "conf/extra/httpd-default.conf"

| 527 | # Implements a proxy/gateway for Apache. |
|-----|------------------------------------------|
| 528 | Include "conf/extra/httpd-proxy.conf"    |
| 529 | # Various default settings               |
| 530 | Include "conf/extra/httpd-default.conf"  |
| 531 | # XAMPP settings                         |
| 532 | Include "conf/extra/httpd-xampp.conf"    |

Gambar 5.1.9 Enable httpd-default.conf pada httpd.conf

g. Mengganti ServeTokens Menjadi Prod dari yang semula Full dan ServerSignature yang semula On menjadi Off terlihat pada gambar 5.1.10. hal ini dilakukan untuk disable versi Apache yang digunakan. Sehingga hanya akan tampil "Server: Apache" pada response HTTP Header.

```
52
    # Set to one of: Full | OS | Minor | Minimal | Major | Prod
53
    # where Full conveys the most information, and Prod the least.
54
    ŧ.
55
    ServerTokens Prod
56
57
58
    # Optionally add a line containing the server version and virtual host
59
    # name to server-generated pages (internal error documents, FTP directory
    # listings, mod status and mod info output etc., but not CGI generated
60
    # documents or custom error documents).
61
    # Set to "EMail" to also include a mailto: link to the ServerAdmin.
62
63
    # Set to one of: On | Off | EMail
64
    ±
65
    ServerSignature Off
```

### Gambar 5.1.10 Konfigurasi pada httpd-default.conf

h. Mengkonfigurasikan form input Login dengan attribute autocomplete="off" seperti terlihat pada Gambar 5.1.11 yang terletak di "C:\xampp\htdocs\jurnal\_ojs\lib\pkp\templates\user\Login.tpl" dan 5.1.12 gambar yang terletak dilokasi "C:\xampp\htdocs\jurnal\_ojs\plugins\blocks\user\block.tpl". hal ini dilakukan guna mencegah pengisian username dan password secara otomatis ketika pengguna menyimpan username dan password mereka pada website jurnal.

| 52 | $\Theta$        |                                                                 |
|----|-----------------|-----------------------------------------------------------------|
| 53 |                 | <label for="loginUsername">{translate</label>                   |
|    |                 | key="user.username"}                                            |
| 54 |                 | <input id="loginUsername" name="&lt;/th" type="text"/>          |
|    |                 | "username" value="{\$username escape}" size="20" maxlength="32" |
|    |                 | <pre>class="textField" autocomplete="off" /&gt;</pre>           |
| 55 |                 |                                                                 |
| 56 | $\dot{\ominus}$ |                                                                 |
| 57 |                 | <label for="loginPassword">{translate</label>                   |
|    |                 | key="user.password"}                                            |
| 58 |                 | <input <="" id="loginPassword" th="" type="password"/>          |
|    |                 | name="password" value="{\$password escape}" size="20" class=    |
|    |                 | "textField" autocomplete="off" />                               |
| 59 | -               |                                                                 |

Gambar 5.1.11 Patch script Login.tpl

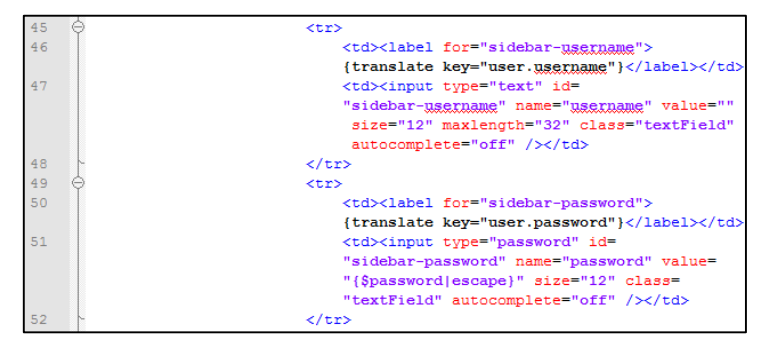

Gambar 5.1.12 Patch script block.tpl

i. Mengkonfigurasikan HTTP Header dan disable kan trace method untuk

securing website pada .htaccess terlihat pada gambar 5.1.13

| 99  | # Menonaktifkan Method Trace                                         |
|-----|----------------------------------------------------------------------|
| 100 | TraceEnable off                                                      |
| 101 | <pre># Mengedit Set-Cookie Dengan Tambahan Value HttpOnly Only</pre> |
| 102 | Header edit Set-Cookie ^(.*)\$ \$1;HttpOnly                          |
| 103 | # Mengedit HTTP Header For Better Security                           |
| 104 | Header set X-Frame-Options SAMEORIGIN                                |
| 105 | Header set X-XSS-Protection "1; mode=block"                          |
| 106 | Header set X-Content-Security-Policy "allow 'self';"                 |
| 107 | Header set X-Content-Type-Options "nosniff"                          |
|     |                                                                      |

Gambar 5.1.13 Konfigurasi HTTP Header dan disable method trace

j. Menambahkan konfigurasi untuk disable akses dari HTTP/1.0 pada

.htaccess terlihat pada gambar 5.1.14

```
7 # Start Disable HTTP 1.0 Protocol
8 RewriteCond %{THE_REQUEST} !HTTP/1.1$
9 RewriteRule .* - [F]
10 # End Disable HTTP 1.0 Protocol
```

Gambar 5.1.14 Konfigurasi disable akses dari HTTP/1.0 pada htaccess

k. Menghidupkan plugin rewrite engine dan mengatur base url / pada

.htaccess terlihat pada gambar 5.1.15

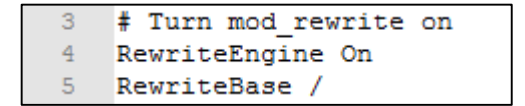

### Gambar 5.1.15 Menghidupkan plugin rewrite engine pada htaccess

1. Disable directory listing dan server side include serta membuat redirect

untuk directory cache ke folder webroot pada .htaccess terlihat pada

gambar 5.1.16

Gambar 5.1.16 Men-disable directory listing dan server side include

m. Custom errordocument dengan htaccess terlihat pada gambar 5.1.17

| 29 | # Custom ErrorD | Docu | ument                                                                                                    |  |
|----|-----------------|------|----------------------------------------------------------------------------------------------------|--|
| 30 | ErrorDocument 5 | 500  | " <script>alert('500:</th><th>Internal Server Error (Hacking Not Allowed)');location.href='/';</script> "                     |  |
| 31 | ErrorDocument 5 | 501  | <pre>"<script>alert('501:</pre></th><th>Not Implemented (Hacking Not Allowed)');location.href='/';</script>"</pre>            |  |
| 32 | ErrorDocument 5 | 502  | <pre>"<script>alert('502:</pre></th><th>Bad Gateway (Hacking Not Allowed)');location.href='/';</script>"</pre>                |  |
| 33 | ErrorDocument 5 | 503  | <pre>"<script>alert('503:</pre></th><th>Service Unavailable (Hacking Not Allowed)');location.href='/';</script>"</pre>        |  |
| 34 | ErrorDocument 5 | 504  | <pre>"<script>alert('504:</pre></th><th>Gateway Timeout (Hacking Not Allowed)');location.href='/';</script>"</pre>            |  |
| 35 | ErrorDocument 5 | 505  | <pre>"<script>alert('505:</pre></th><th>HTTP Version Not Supported (Hacking Not Allowed)');location.href='/';</script>"</pre> |  |
| 36 | ErrorDocument 4 | 104  | <pre>"<script>alert('404:</pre></th><th>Server Not Found (Hacking Not Allowed)');location.href='/';</script>"</pre>           |  |
| 37 | ErrorDocument 4 | 103  | <pre>"<script>alert('403:</pre></th><th>Forbidden (Hacking Not Allowed)');location.href='/';</script>"</pre>                  |  |
| 38 | ErrorDocument 4 | 102  | <pre>"<script>alert('402:</pre></th><th>Payment Required Error (Hacking Not Allowed)');location.href='/';</script>"</pre>     |  |
| 39 | ErrorDocument 4 | 101  | <pre>"<script>alert('401:</pre></th><th>Server Nauthorized (Hacking Not Allowed)');location.href='/';</script>"</pre>         |  |
| 40 | ErrorDocument 4 | 100  | <pre>"<script>alert('400:</pre></th><th><pre>Bad Request (Hacking Not Allowed)');location.href='/';</script>"</pre>           |  |

Gambar 5.1.17 Custom error document pada htaccess

n. Mengkonfigurasikan HTTP *Header* sebagai pengganti "robots.txt" di *directory cache* pada httpd-default.conf terlihat pada gambar 5.1.18. dalam kasus ini penulis menghapus *file* "robots.txt" yang telah digantikan dengan HTTP Header yang digunakan seperti terlihat pada gambar 5.1.18.

| 93 | # Custom HTTP Header                                                         |
|----|------------------------------------------------------------------------------|
| 94 | # Penambahan header untuk pengganti robots.txt                               |
| 95 | <directory "c:="" cache"="" htdocs="" jurnal="" ojs="" xampp=""></directory> |
| 96 | Header set X-Robots-Tag "noindex, nofollow, noarchive"                       |
| 97 |                                                                              |

Gambar 5.1.18 Konfigurasi http Header pengganti robot.txt

o. Menambahkan *redirect* dari IP *address* ke *domain* jurnal.umpalembang.ac.id pada .htaccess terlihat pada gambar 5.1.19

```
29 # Redirect IP Address[103.99.214.16] Ke DNS jurnal.um-palembang.ac.id
30 RewriteCond %{HTTP_HOST} ^103\.99\.214\.16$
31 RewriteRule ^(.*)$ http://jurnal.um-palembang.ac.id/$1 [L,R=301]
```

### Gambar 5.1.19 Menambahkan redirect IP address ke domain

p. Memperbaiki error 500 di file seperti terlihat pada gambar 5.1.20 pada file

"C:\xampp\htdocs\jurnal\_ojs\plugins\gateways\resolver\ResolverPlugin.in

c.php" dan *file* 

"C:\xampp\htdocs\jurnal\_ojs\plugins\gateways\metsGateway\MetsGatewa

yPlugin.inc.php" seperti terlihat pada gambar 5.1.21

| 118 | // Failure.                                                                                      |
|-----|--------------------------------------------------------------------------------------------------|
| 119 | <pre>header("HTTP/1.1 500 Internal Server Error");</pre>                                         |
| 120 | <pre>\$templateMgr =&amp; TemplateManager::getManager();</pre>                                   |
| 121 | AppLocale::requireComponents(LOCALE_COMPONENT_APPLICATION_COMMON);                               |
| 122 | <pre>\$templateMgr-&gt;assign('message', 'pluging.gateways.resolver.errors.errorMessage');</pre> |
| 123 | <pre>\$templateMgr-&gt;display('common/message.tpl');</pre>                                      |
| 124 | exit;                                                                                            |
| 125 |                                                                                                  |

Gambar 5.1.20 Patch script ResolverPlugin.inc.php

| 130 | // Failure.                                                                                         |
|-----|----------------------------------------------------------------------------------------------------|
| 131 | header("HTTP/1.1 500 Internal Server Error");                                                       |
| 132 | AppLocale::requireComponents(LOCALE_COMPONENT_APPLICATION_COMMON);                                  |
| 133 | <pre>\$templateMgr =&amp; TemplateManager::getManager();</pre>                                      |
| 134 | <pre>\$templateMgr-&gt;assign('message', 'pluging.gateways.metsGateway.errors.errorMessage');</pre> |
| 135 | <pre>\$templateMgr-&gt;display('common/message.tpl');</pre>                                         |
| 136 | exit;                                                                                               |

Gambar 5.1.21 Patch script MetsGatewayPlugin.inc.php

q. Memperbaiki *form* pencarian jurnal yang *error* pada *file* "C:\xampp\htdocs\jurnal\_ojs\*plugins*\blocks\navigation\block.tpl" terlihat pada gambar 5.1.22 dan pada gambar 5.1.23 memperbaiki *form* pencarian "C:\xampp\htdocs\jurnal\_ojs\templates\search\search.tpl" dengan menambahkan *method post* dan *patch error upgrade* OJS 2.4.8.2 pada pencarian jurnal. Pada *file* block.tpl penulis menambahkan *page="search"* dan *method="post"* dan menambahkan *method="post"* pada *file* search.tpl

| 14   |                                                                                               |
|------|-----------------------------------------------------------------------------------------------|
| 15   | {prl assign:"searchFormUrl" page="search" op="search" escape=false}                           |
| 16   |                                                                                               |
|      | {\$searchFormUrl parse_url:\$smarty.const.PHP_URL_QUERY parse_str:\$formU                     |
|      | rlParameters}                                                                                 |
| 17 ( | <pre><form ?<="" action="{\$searchFormUrl strtok:" id="simplesearchForm" pre=""></form></pre> |
|      | "[escape]" method="post">                                                                     |

Gambar 5.1.22 Patch script Block.tpl

| 23 |   | {url assign:"searchFormUrl" op="search" escape=false}                                              |
|----|---|----------------------------------------------------------------------------------------------------|
| 24 |   |                                                                                                    |
|    |   | <pre>{\$searchFormUrl parse_url:\$smarty.const.PHP_URL_QUERY parse_str:\$form UrlParameters}</pre> |
| 25 | ¢ | <form ?" escape}"<br="" action="{\$searchFormUrl strtck:" id="searchForm">method="post"&gt;</form> |

Gambar 5.1.23 Patch script Search.tpl

- r. Patch autocomplete="off" pada beberapa form yang berisikan form password, seperti terlihat pada gambar 5.1.24, gambar 5.1.25, gambar 5.1.26, gambar 5.1.27, gambar 5.1.28, gambar 5.1.29, gambar 5.1.30 dan gambar 5.1.31.
  - 1. C:\xampp\htdocs\jurnal\_ojs\plugins\generic\dataverse\templates\datav

erseAuthForm.tpl

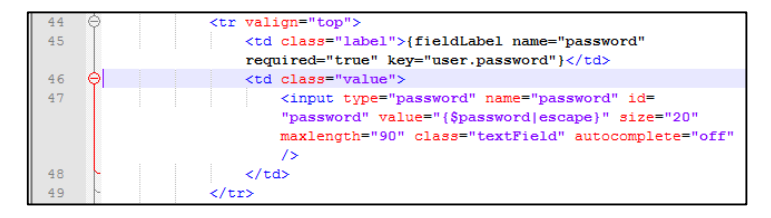

Gambar 5.1.24 Patch script dataverseAuthForm.tpl

2. C:\xampp\htdocs\jurnal\_ojs\*plugins*\generic\lucene\templates\*settingsF* 

orm.tpl

| 40 | Ó   |                                                                        |  |
|----|-----|------------------------------------------------------------------------|--|
| 41 |     | {fieldLabel name="password" required="true"                            |  |
|    |     | <pre>key="plugins.generic.lucene.settings.password"}</pre>             |  |
| 42 | (   | <input id="&lt;/th" name="password" type="password"/>                  |  |
|    |     | "password" value="{\$password escape}" size="15" maxlength="25"        |  |
|    |     | class="textField" autocomplete="off" />                                |  |
| 43 |     | <br>                                                                   |  |
| 44 |     | <pre><span class="instruct">{translate</span></pre>                    |  |
|    |     | <pre>key="plugins.generic.lucene.settings.passwordInstructions"}</pre> |  |
|    |     |                                                                        |  |
| 45 | L . |                                                                        |  |
| 46 | -   |                                                                        |  |

Gambar 5.1.25 Patch script settingsForm.tpl

3. C:\xampp\htdocs\jurnal\_ojs\plugins\importexport\crossref\templates\s

## ettings.tpl

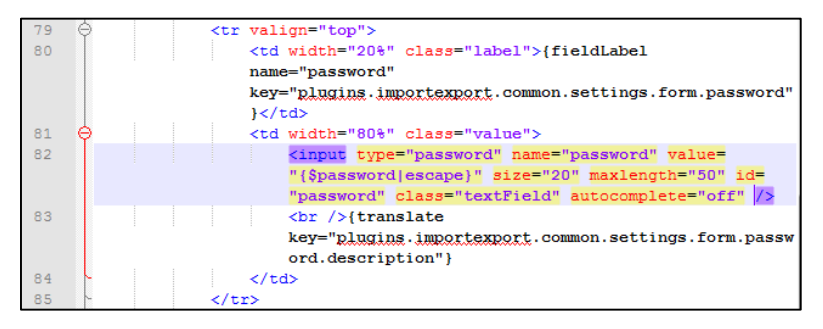

Gambar 5.1.26 Patch script settings.tpl plugin importexport crossref

4. C:\xampp\htdocs\jurnal\_ojs\plugins\importexport\datacite\templates\se

## ttings.tpl

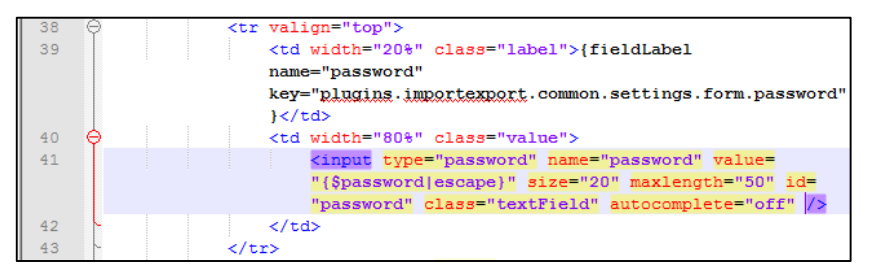

Gambar 5.1.27 Patch script settings.tpl plugin importexport datacite

5. C:\xampp\htdocs\jurnal\_ojs\plugins\importexport\medra\templates\sett

ings.tpl

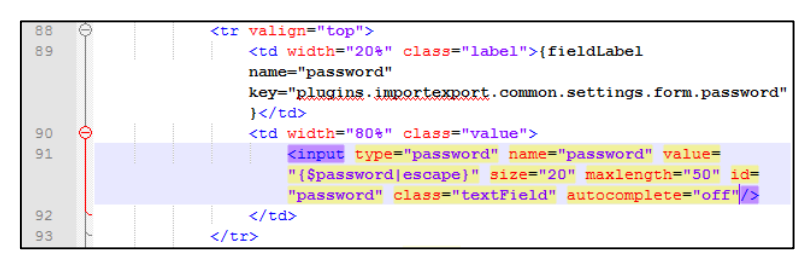

Gambar 5.1.28 Patch script script settings.tpl plugin importexport medra

6. C:\xampp\htdocs\jurnal\_ojs\templates\manager\people\usrProfileForm

| 158 |          | {if !\$implicitAuth    \$implicitAuth ===                                     |
|-----|----------|-------------------------------------------------------------------------------|
|     |          | <pre>\$smarty.const.IMPLICIT_AUTH_OPTIONAL}</pre>                             |
| 159 | $\Theta$ |                                                                               |
| 160 |          | {fieldLabel name="password"                                                   |
|     |          | required=\$passwordRequired key="user.password"}                              |
| 161 | - Q      |                                                                               |
| 162 |          | <pre><input <="" id="password" name="password" pre="" type="password"/></pre> |
|     |          | <pre>value="{\$password escape}" size="20" class="textField"</pre>            |
|     |          | autocomplete="off"/>                                                          |
| 163 |          | <br>                                                                          |
| 164 |          | <span class="instruct">{translate</span>                                      |
|     |          | key="user.register.passwordLengthRestriction"                                 |
|     |          | length=\$minPasswordLength}                                                   |
| 165 | ~        |                                                                               |
| 166 | C        |                                                                               |
| 167 | φ        |                                                                               |
| 168 |          | {fieldLabel name="password2"                                                  |
|     |          | required=\$passwordRequired key="user.repeatPassword"}                        |
| 169 |          | <input <="" name="password2" th="" type="password"/>                          |
|     |          | id="password2" value="{\$password2 escape}" size="20" class=                  |
|     |          | "textField" autocomplete="off" />                                             |
| 170 |          |                                                                               |

Gambar 5.1.29 Patch script usrProfileForm.tpl

7. C:\xampp\htdocs\jurnal\_ojs\templates\user\changePassword.tpl

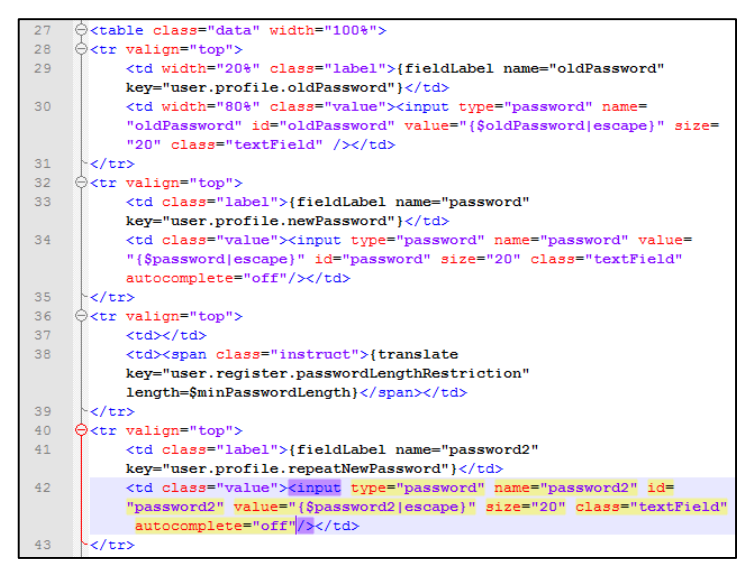

Gambar 5.1.30 Patch script changePassword.tpl

8. C:\xampp\htdocs\jurnal\_ojs\templates\user\register.tpl

| 77 | Θ        |                                                                |
|----|----------|----------------------------------------------------------------|
| 78 |          | {fieldLabel name="password" required="true"                    |
|    |          | key="user.password"}                                           |
| 79 |          | <input name="password" type="password" value="&lt;/td"/>       |
|    |          | "{Spassword[escape]" id="password" size="20" class="textField" |
|    |          | autocomplete="off" />                                          |
| 80 |          |                                                                |
| 81 |          |                                                                |
| 01 |          | (if l'eviating Haar)                                           |
| 02 |          | {II !\$existingoser}                                           |
| 83 | $\Theta$ |                                                                |
| 84 |          |                                                                |
| 85 |          | {translate                                                     |
|    |          | key="user.register.passwordLengthRestriction"                  |
|    |          | length=\$minPasswordLength}                                    |
| 86 | -        |                                                                |
| 87 | 0        |                                                                |
| 88 |          | {fieldLabel name="password2"                                   |
|    |          | required="true" key="user.repeatPassword"}                     |
| 89 |          | <input <="" name="password2" td="" type="password"/>           |
|    |          | id="password2" value="{\$password2 escape}" size="20" class=   |
|    |          | "textField" autocomplete="off"/>                               |
| 90 | 6        |                                                                |

Gambar 5.1.31 Patch script register.tpl

s. Memperbaiki script pemanggilan google api dan google analytic merubah

dari src="//www.google.com/jsapi" menjadi src="https://www.google.com/jsapi" dan menambahkan "https:" juga pada *link* menuju *google analytic, file* yang diperbaiki seperti terlihat pada gambar 5.1.32, gambar 5.1.33, gambar 5.1.34, gambar 5.1.35, gambar 5.1.36, gambar 5.1.37 dan gambar 5.1.38.

| 34 |   | Base Jguery                                                                                                    |  |  |
|----|---|----------------------------------------------------------------------------------------------------|--|--|
| 35 |   | {if \$allowCDN} <script src="&lt;/th&gt;&lt;/tr&gt;&lt;tr&gt;&lt;th&gt;&lt;/th&gt;&lt;th&gt;&lt;/th&gt;&lt;th&gt;&lt;u&gt;https://www.google.com/jsapi&lt;/u&gt;" type="text/javascript"></script> |  |  |
| 36 | φ | <script type="text/javascript"></script>                                                                                                    |  |  |

# Gambar 5.1.32 Patch script common Header.tpl

2. C:\xampp\htdocs\jurnal\_ojs\lib\pkp\templates\help\Header.tpl

| 30   |                                                                                       | Base Jquery                              |  |  |  |
|------|---------------------------------------------------------------------------------------|------------------------------------------|--|--|--|
| 31   | {if \$allowCDN} <mark><script< mark=""> type="text/javascript" src="</script<></mark> |                                          |  |  |  |
|      |                                                                                       | https://www.google.com/jsapi"×/script>   |  |  |  |
| 32 🤅 | ₽                                                                                     | <script type="text/javascript"></script> |  |  |  |

Gambar 5.1.33 Patch script help Header.tpl

3. C:\xampp\htdocs\jurnal\_ojs\plugins\generic\googleAnalytics\pagetagU

rchin.tpl

| 11 | Google Analytics                                                                                                    |
|----|----------------------------------------------------------------------------------------------------|
| 12 | ⊖ <script src="https://www.google-analytics.com/urchin.js" type="&lt;/th"></tr><tr><th></th><th>"text/javascript"></th></tr><tr><th>13</th><th></script> |

# Gambar 5.1.34 Patch script pagetagUrchin.tpl

4. C:\xampp\htdocs\jurnal\_ojs\plugins\generic\googleAnalytics\pagetagA

nalytics.tpl bisa dilihat pada gambar 5.1.34

| 17 | <pre>}) (window, document, 'script', '</pre>          |
|----|-------------------------------------------------------|
|    | https://www.qoogle-analytics.com/analytics.js','ga'); |
| 18 |                                                       |

# Gambar 5.1.35 Patch script pagetagAnalytics.tpl

5. C:\xampp\htdocs\jurnal\_ojs\templates\article\Header.tpl

```
48 <!-- Base Jquery -->
49 {if $allowCDN}<script type="text/javascript" src="
https://www.google.com/jsapi"></script>
```

# Gambar 5.1.36 Patch script article Header.tpl

6. C:\xampp\htdocs\jurnal\_ojs\templates\rt\Header.tpl

| 31 | Base Jguery                                                                                                    |  |
|----|----------------------------------------------------------------------------------------------------|--|
| 32 | <pre>{if \$allowCDN}<script pre="" s<="" type="text/javascript"></th><th>src="</th></tr><tr><th></th><th><pre>https://www.google.com/jsapi"></script></pre> |  |

# Gambar 5.1.37 Patch script rt Header.tpl

7. C:\xampp\htdocs\jurnal\_ojs\templates\Submission\comment\Header.tp

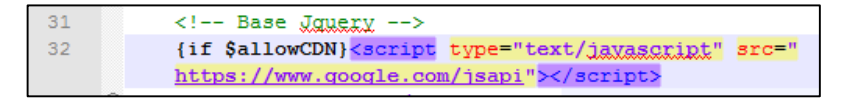

Gambar 5.1.38 Patch script comment Header.tpl

t. Pemasangan captcha pada config.inc.php seperti terlihat pada gambar

5.1.39. penulis mengganti *captcha* dari *off* menjadi *on*, *recaptcha* dari *off* menjadi *on* dan memasukkan *private* dan *public key* yang didapat dari *google recaptcha*.

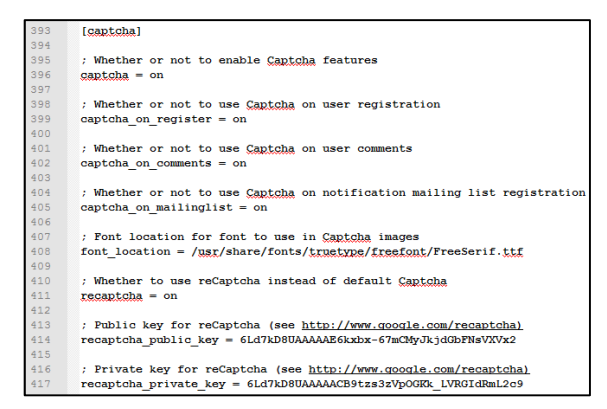

Gambar 5.1.39 Pemasangan captcha pada config.inc.php

Input google recaptcha v1 yang berhasil penulis tambahkan terlihat pada

gambar 5.1.40

| Profil              |                                                                            |
|---------------------|----------------------------------------------------------------------------|
| Nama Pengguna *     |                                                                            |
|                     | Nama pengguna hanya bisa terdiri dari huruf kecil, nomor, da<br>ketiganya. |
| Kata Sandi *        |                                                                            |
|                     | Kata sandi minimal 6 karakter.                                             |
| Ulangi Kata Sandi * |                                                                            |
| Validasi *          | Meadows ROAT                                                               |
|                     | Ketik teks                                                                 |

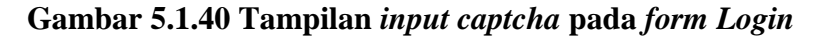

- u. Pemasangan Modsecurity
  - 1. penulis mengunduh *modules* modsecurity2 di

http://www.apachelounge.com/download/

- memasukan library libcurl.dll dan yajl.dll pada *directory* "C:/xampp/apache/bin"
- setelah itu penulis memasukkan *module* mod\_security2.so pada directory "C:/xampp/apache/modules"
- lalu penulis mengganti nama *file* modsecurity.conf.example menjadi modsecurity.conf dan memasukan modsecurity.conf pada *directory* "C:/xampp/apache/conf"
- penulis melakukan konfigurasi terlihat pada gambar 5.1.41 pada *file* httpd.conf yang terletak di folder "C:/xampp/apache/conf" dengan pengubahan sebagai berikut;
  - a. menambahkan *module* "LoadModule *modules*/mod\_security2.so"
  - b. Enable "LoadModule unique\_id\_module

modules/mod\_unique\_id.so" dengan menghilangkan tanda pagar

563 # menambahkan module mod\_security2 dan meng enable kan module mod\_unique\_id 564 LoadModule security2\_module modules/mod\_security2.so 565 LoadModule unique\_id\_module modules/mod\_unique\_id.so

## Gambar 5.1.41 penambahan *module* pada httpd.conf

6. menambahkan rule modsecurity bawaan seperti terlihat pada gambar

5.1.42.

567 **#** menambahkan konfigurasi mod\_security bawaan 568 Include conf/modsecurity.conf

#### Gambar 5.1.42 menambahkan *rule* modsecurity pada httpd.conf

7. melakukan penambahan konfigurasi bawaan modsecurity pada *file* 

modsecurity.conf seperti terlihat pada gambar 5.1.43.

| 1  | <ifmodule security2_module=""></ifmodule>                                 |
|----|---------------------------------------------------------------------------|
| 2  | # merubah SecRuleEngine dari DetectionOnly menjadi On                     |
| 3  | SecRuleEngine On                                                          |
| 4  | # <u>mengubah nama</u> server <u>menjadi</u> IT-UMP                       |
| 5  | SecServerSignature IT-UMP                                                 |
| 6  | # Mengatur Response ketika terdeteksi melakukan penyerangan, response     |
|    | berupa error 403                                                          |
| 7  | SecDefaultAction "deny, phase: 2, status: 403"                            |
| 8  |                                                                           |
| 9  | SecRequestBodyAccess On                                                   |
| 10 | # Rule Untuk Anti LFI Standard                                            |
| 11 | SecRule ARGS "\.\./"                                                      |
|    | "t:normalizePathWin,id:50904,severity:4,t:none,t:urlDecodeUni,t:htmlEntit |
|    | yDecode,t:lowercase,msg:'Drive Access'"                                   |
|    |                                                                           |

Gambar 5.1.43 perubahan pada modsecurity.conf

8. Disable Unicode Code Point dikarenakan xampp mengirmkan pesan

error dan tidak dapat dijalankan ketika memanggil fungsi tersebut,

seperti telihat pada gambar 5.1.44

#### 221 # Specify your Unicode Code Point. 222 # This mapping is used by the t:urlDecodeUni transformation function 223 # to properly map encoded data to your language. Properly setting 224 # these directives helps to reduce false positives and negatives. 225 # 226 #SecUnicodeMapFile unicode.mapping 20127

Gambar 5.1.44 Disable rule SecUnicodeMapFile

9. Mengganti lokasi SecTmpdir dan SecDataDir seperti gambar 5.1.45

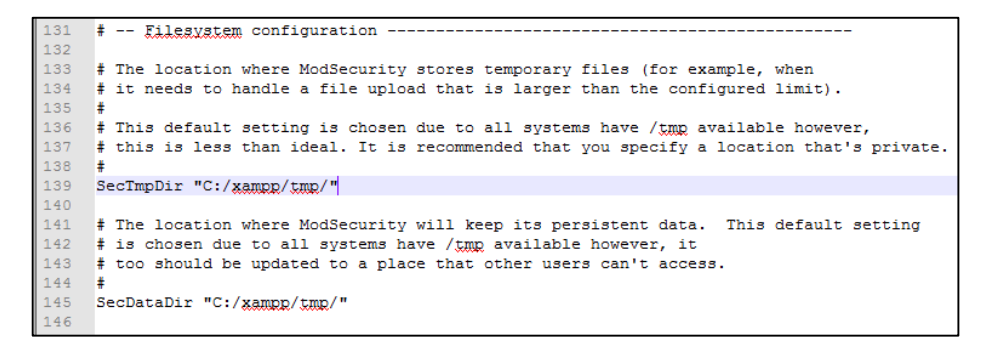

Gambar 5.1.45 perubahan lokasi directory pada file modsecurity.conf 1

10. Mengganti lokasi SecAuditLog ke tmp pada xampp seperti telihat pada

gambar 5.1.46.

```
193 SecAuditLogType Serial
194 SecAuditLog "C:/xampp/tmp/modsec_audit.log"
```

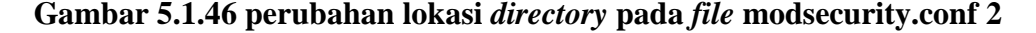

- 11. mengunduh *rule* modsecurity dari owasp pada *link* https://github.com/SpiderLabs/owasp-modsecurity-crs/tree/v3.0/master kemudian memindahkan seluruh *file* dengan ekstensi \*.data ke folder "C:/xampp/apache/conf" dan menyalin seluruh *rule* pada *file* dengan ekstensi \*.conf pada baris akhir *file* modsecurity.conf (hal ini dikarenakan ketika melakukan dengan pemanggilan include terjadi *error* pada saat menjalankan apache pada xampp)
- 12. Menghapus "<meta name="generator" content="{\$applicationName} {\$currentVersionString|escape}" />" dibaris 26 pada *file* C:\xampp\htdocs\jurnal\_ojs\lib\pkp\templates\common\header.tpl". Untuk menghilangkan tampilan versi OJS yang ada pada *website*.
- 13. Hasil optimalisasi terlihat pada gambar 5.1.47 hasil scan nikto menunjukan pesan berisikan informasi nama server dan beberapa HTTP Header yang tidak terpasang, informasi ini merupakan informasi palsu yang berasal dari konfigurasi pada costume modsecurity csr owasp yang penulis pasang.

| <pre>root@kali:~# nikto -    Nikto v2.1.6</pre>                                                                                                    | h jurnal.um-palembang.ac.i                                                                                                    | .d -C All                                                                                                    |
|----------------------------------------------------------------------------------------------------|----------------------------------------------------------------------------------------------------|----------------------------------------------------------------------------------------------------|
| + Target IP:<br>+ Target Hostname:<br>+ Target Port:<br>+ Start Time:                                                                                                | 103.99.214.16<br>jurnal.um-palembang.ac.i<br>80<br>2018-01-06 11:05:09 (GMT                                                                                                    | .d<br><sup>-</sup> -5)                                                                                                    |
| <pre>+ Server: IT-UMP + The anti-clickjack + The X-XSS-Protecti agent to protect aga + The X-Content-Type to render the conte + 8341 requests: 0 e + End Time:</pre> | king X-Frame-Options header<br>on header is not defined.<br>hinst some forms of XSS<br>e-Options header is not set<br>ent of the site in a differ<br>error(s) and 3 item(s) repo<br>2018-01-06 11:09:12 (GMT | is not present.<br>This header can hint to the user<br>This could allow the user agent<br>ent fashion to the MIME type<br>orted on remote host<br>-5) (243 seconds) |
| + 1 host(s) tested                                                                                                    |                                                                                                    |                                                                                                    |

Gambar 5.1.47 Hasil Scan Nikto Setelah Optimalisasi

Seperti terlihat pada gambar 52.48 *HTTP Header* pada *browser* mozilla yang penulis gunakan terlihat bahwa *server* sudah memasang *HTTP Header* seperti *X-Frame-Options, X-XSS-Protection* dan *X-Content-Type-Options,* serta konfigurasi lainya seperti *cache control* yang telah penulis konfigurasikan sedemikian rupa untuk menghindari terjadinya penyimpanan *cache* pada perangkat pengunjung *website* untuk halaman yang tidak perlu di *cache*.

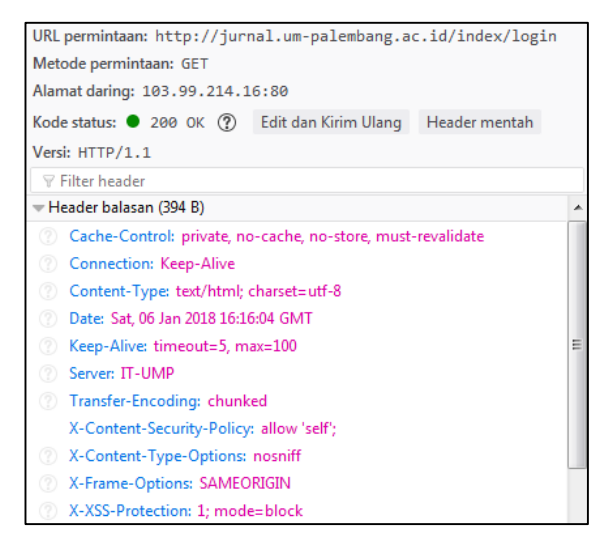

Gambar 5.1.48 Hasil HTTP Header Setelah Optimalisasi

Pengujian hasil optimalisasi dengan menggunakan modsecurity adalah mencoba melakukan penyerangan pada *website* seperti XSS,LFI RFI, RCE, dan *File Upload*. Pengujian dilakukan baik menggunakan *automatic scanning tools* dan secara manual dengan berpedoman pada buku *OWASP Testing* yang penulis gunakan. Dari hasil pengujian ditemukan hasil bahwa percobaan penyerangan mendapatkan balasan pesan *error* 404 berdasarkan hasil konfigurasi pada modsecurity.conf sebelumnya. Adapun tampilan *error* 403 yang telah dimodifikasi pada konfigurasi .htaccess terlihat pada Gambar 5.1.49.

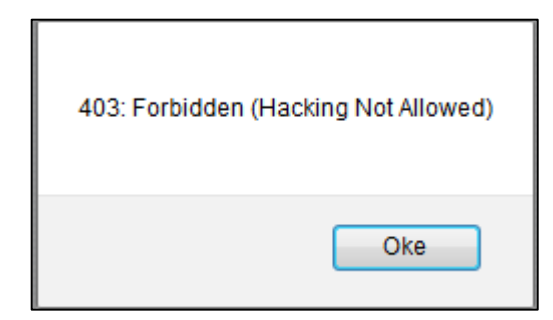

Gambar 5.1.49 Hasil Response pada percobaan penyerangan

*Response* ini berlaku baik melalui *input form*, manual url maupun Upload file yang dianggap sebuah penyerangan terhadap *website* oleh WAF modsecurity.

Adapun optimalisasi OTG-AUTHN-001 dengan mengganti protokol http ke https, tidak bisa dilakukan karena dana yang belum pasti kapan akan keluar dari rektor UMP, sehingga kami menyarankan untuk memasang protokol https pada *website* jurnal untuk kedepannya. Selain itu perlu adanya pemasangan *host based* IDS/IPS untuk meningkatkan keamanan *website*.

## 5.2 Pembahasan

Berdasarkan jurnal yang ditulis oleh Purnama dan Budi (2016) Peneliti membuktikan bahwa dengan menggunakan *tools* nikto peneliti juga menemukan beberapa vurnerablity pada website simak yaitu link http://mahasiswa.um-palembang.ac.id/Account/ResetPassword dapat digunakan untuk merubah password mahasiswa lain tanpa mengetahui password lama korban.

Berdasarkan jurnal yang ditulis oleh Hidayatullah dan Priadi (2016). Peneliti juga menggunakan teknik yang sama dalam melakukan upload webshell exploit ke dalam form input file jurnal pada website http://jurnal.umpalembang.ac.id . Walaupun peneliti berhasil mengupload file exploit, namun peneliti tidak menemukan directory tempat menyimpan file exploit tersebut. Setelah peneliti melakukan optimalisasi ditemukan bahwa directory file upload tersebut berada di drive D:/.

Berdasarkan jurnal yang ditulis oleh Muhsin dan Fajaryanto (2015) Peneliti juga menggunakan standar audit yang sama yaitu OWASP Testing versi 4. Sedangkan untuk tools yang dipakai kesamaan hanya terletak pada tools OWASP ZAP, dirb, dan OWASP CSRF Tester.

Berdasarkan jurnal yang ditulis oleh Cobantoro, Adi Fajaryanto (2016). Peneliti juga menemukan bukan hanya manajemen otentifikasi, otorisasi dan menajemen sesi yang belum diimplementasi dengan baik di ketiga website universitas muhammadiyah Palembang, namun manajemen informasi, konfigurasi, identifikasi, input validasi, penanganan pesan kesalahan juga belum dioptimalisasi.

Adapun optimalisasi yang dilakukan oleh peneliti hanya pada website jurnal dikarenakan adanya perjanjian kontrak kerja antara Universitas Muhammadiyah Palembang dengan Universitas Muhammadiyah Yogyakarta (UMY), Berdasarkan surat dengan nomor 047/F-10/UMP/I/2018 pihak UMP menolak mengizinkan akses ke kedua *webserver* portal dan simak. Dikarenakan masih adanya kontrak kerjasama antara pihak UMP dengan pihak UMY yang masih bertanggung jawab atas kedua *website* tersebut.

Penulis melakukan Optimalisasi pada 19 dari 20 kontrol audit yang ditemukan pada website jurnal. Sedangkan kontrol audit OTG-AUTHN-001 dengan mengganti protokol http ke https, tidak bisa dilakukan karena dana yang belum pasti kapan akan keluar dari rektor UMP, sehingga kami menyarankan untuk memasang protokol https pada *website* jurnal untuk kedepannya. Selain itu perlu adanya pemasangan *host based* IDS/IPS untuk meningkatkan keamanan *website*.

Adapun hasil dari diskusi penulis dengan pihak staff IT UMP Bapak Taufik yang menyatakan bahwa cukup memberikan laporan mengenai perbaikan apa saja yang harus dilakukan pada *website* tersebut dan dari laporan yang telah diberikan telah dilakukan beberapa perbaikan pada website simak oleh pihak UMY. Laporan perbaikan pada *website* simak dan portal terlampir.

## **BAB VI**

## SIMPULAN DAN SARAN

## 6.1 Simpulan

Berdasarkan hasil penelitian dan pembahasan yang telah diuraikan pada bab sebelumnya, dalam penelitian yang berjudul Audit dan Optimalisasi *Website* Universitas Muhammadiyah Palembang, maka dapat disimpulkan bahwa :

- Hasil audit yang telah dilakukan berdasarkan metode OWASP *Testing* version 4 didapatkan hasil pada ketiga website Universitas Muhammadiyah Palembang tidak lolos uji pada 31 kontrol uji dari 65 kontrol uji di 8 sub kategori standar.
- 2. Optimalisasi hanya bisa dilakukan pada website http://jurnal.umpalembang.ac.id, mencakup perbaikan seperti, upgrade CMS OJS, patch script baik pada aplikasi, konfigurasi apache, konfigurasi php dan juga memasang google recaptha pada form registration, comments, dan notification mailing list registration serta penambahan modsecurity2 pada apache sebagai web application firewall (WAF).
- 3. Metode *OWASP Testing version* 4 dapat digunakan untuk melakukan audit keamanan *website*, dikarenakan didalam metode tersebut menjelaskan caracara mengetahui celah keamanan dan memperbaiki celah keamanan *website* tersebut.

## 6.2 Saran-saran

Hasil penelitian ini memberikan kontribusi saran perbaikan celah keamanan pada *website* UMP. Untuk itu peneliti menyarankan sebagai berikut :

- 1. Agar website ini dapat diamankan dengan optimal maka diperlukan adanya dukungan perangkat keras dan perangkat lunak yang *up to date*.
- 2. Agar audit dan optimalisasi ini lebih sempurna diperlukan penelitian lebih lanjut di kemudian hari, mengingat masih begitu banyak teknik pengujian yang belum dicobakan (pengujian *OWASP Testing* tidak dilakukan secara keseluruhan) pada penelitian ini dan itu berarti belum semua celah keamanan yang didapatkan.
- 3. Guna mendapatkan hasil audit yang lebih optimal diharapkan penelitian selanjutnya dapat menggunakan hasil penelitian ini sebagai referensi dan tidak menutup kemungkinan menggunakan standar audit yang lain.